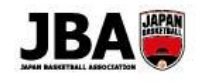

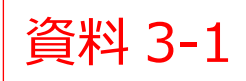

新システム移行マニュアル

### 簡単ガイド - 【チーム】継続登録手続き

●2019年度より新システムに移行します。新システムでの登録手続きを行ってください。

#### く注意点>

- ●チーム責任者には新たにメンバーID が自動発行されています。ログイン時にはメンバーID またはログインユーザー名が必要になりますが、初回ログイン時にはログインユーザー名『T+旧システムのチーム責任者 ID』と旧システムのパスワードでログインしてください。
  - (例:責任者 ID が「4501234561」の場合、「T4501234561」がログインユーザー名になっています。)
- ●チームにコーチ、審判の登録が必須になりました。
- U18 および一般カテゴリーでは競技者のメールアドレスが必須になりました。

#### 1. 事前準備

#### \_ 責任者

- ・チームに登録するコーチ、帯同審判のメンバーIDの確認
- \*コーチ、審判とも1名以上の登録が必須です。
- \*現在ライセンスを持っていないコーチ、審判を登録することも可能ですが、大会参加時には各大会で定められたライセンスの コーチ、審判が必要になります。
- \* ライセンスを持っていないコーチ、審判を登録する場合、事前にメンバーIDを取得する必要があります。(ID 取得は無料) ・U12・U15 カテゴリーで競技者一括登録を行う場合:競技者(保護者)の委任状の取得と登録情報の確認
- ・複数メンバーIDをお持ちの方(男女のチーム責任者を兼任している場合や審判・コーチで既にメンバーIDをお持ちの場合)はメンバーID 統合
- ▶詳しく見る(新システム移行マニュアル●Pへ)

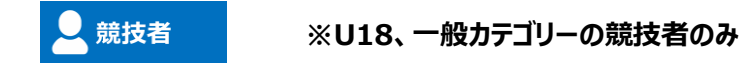

・メンバーID、パスワードの確認

- 2. チーム・競技者の登録手続き
  - U12、U15 ▶ P2 参照

U18、一般 ▶ P3 参照

1

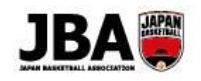

### U12、U15 の場合

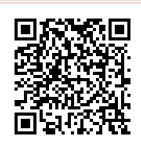

| _ 責任者                                        |                                                                                                    |
|----------------------------------------------|----------------------------------------------------------------------------------------------------|
| Step1<br>チームの情報確認                            | <ol> <li>サイドメニューの「マイチーム」&gt;「マイチーム詳細」をクリック</li> <li>プルダウンメニューでチームを「選択」ボタンで選択し、「継続加入」をクリック</li> <li>カテゴリー、チーム区分を確認</li> <li>「所属市区町村/エリア」を選択</li> <li>連絡先を確認、変更があれば修正し、「登録」をクリック<br/>▶詳しく見る(新システム移行マニュアル●Pへ)</li> </ol>                                                                                                    |
| Sten2                                        | ①「チームメンバー詳細」をクリック                                                                                                    |
| 責任者・コーチ・審判・チ<br>ームスタッフの情報確認                  | <ul> <li>② 責任者・コーチ・審判・チームスタッフの情報を確認・更新</li> <li>▶詳しく見る(新システム移行マニュアル●Pへ)</li> </ul>                                                                                                    |
| +                                            |                                                                                                    |
| <b>Step3</b><br>競技者を登録<br>一括/個別<br>※必要があれば追加 | 【昨年度からの継続競技者】<br>初期表示でセットされているため、在籍を確認。チームから外れていれば解除。<br>【新規競技者を一括で追加する場合】<br>①「チームメンバー詳細」ボタンをクリック<br>②「競技者一括登録」ボタンをクリック<br>③「ダウンロード」ボタンから CSV 形式のフォーマットを取得し、競技者を入力<br>④「参照」ボタンから CSV ファイルを選択し「アップロード」ボタンをクリック<br>⑤ CSV で取り込んだ競技者を確認し「登録」ボタンをクリック<br>【新規競技者を個別で追加する場合】<br>①「チームメンバー詳細」ボタンをクリック<br>②競技者の「メンバー追加」ボタンをクリック<br>④メンバーID、カナ氏名を入力し、○をクリック |
| +                                            |                                                                                                    |
| Step4<br>加盟料・登録料<br>一括支払い                    | ・システム利用料として 268 円(税込)が発生します。<br>・お支払い方法:クレジットカード、コンビニ、ゆうちょ(Pay-easy)<br>▶詳しく見る(新システム移行マニュアル●Pへ)                                                                                                    |

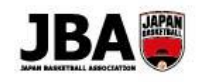

### U18、一般の場合

■ Team JBA にアクセスしログインします。 URL:https://teamjba.jp/

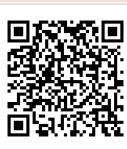

| _ 責任者                                                                                                    |                                                                                                    | 競技者                                                         |                                                                                                    |
|----------------------------------------------------------------------------------------------------|----------------------------------------------------------------------------------------------------|-------------------------------------------------------------|----------------------------------------------------------------------------------------------------|
| Step1<br>チームの情報確認                                                                                                    | <ol> <li>利用規約を確認し、チェック</li> <li>サイドメニューの「マイチーム」&gt;<br/>「マイチーム詳細」をクリック</li> <li>ブルダウンメニューでチームを「選択」ボタンで選択<br/>し、「継続加入」をクリック</li> <li>カテゴリー、チーム区分を確認</li> <li>「所属市区町村/エリア」を選択</li> <li>連絡先を確認、変更があれば修正し、「登録」を<br/>クリック</li> <li>         ▶詳しく見る(新システム移行マニュアル●Pへ)</li> </ol> | <b>Step1</b><br>メールアドレス入力<br>※メールアドレスを登録し<br>ていない場合         | <ol> <li>ログインするとメール疎通確認画面が<br/>表示されます</li> <li>メールアドレスを入力し「送信」ボタンを<br/>クリック</li> <li>▶詳しく見る(新システム移行マニュアル●Pへ)</li> </ol>                                                                                                    |
| Step2<br>責任者・コーチ<br>審判の情報確認                                                                                                    | <ol> <li>「チームメンバー詳細」をクリック</li> <li>責任者・コーチ・審判・チームスタッフの情報を<br/>確認・更新</li> <li>▶詳しく見る(新システム移行マニュアル●Pへ)</li> </ol>                                                                                                    | Step2<br>チームへ加入申請                                           | 【チームへ継続加入申請の場合】<br>①サイドメニューの「プロフィール」>「プロフィ<br>ール詳細」をクリック<br>②「編集」ボタンをクリックし、プロフィールを最<br>新化<br>③「継続加入」ボタンをクリック<br>内容を確認し、変更点があれば修正<br>④「登録」ボタンをクリック<br>【チームへ新規加入申請の場合】<br>※事前にチーム ID が必要です<br>①トップ画面から競技者をクリック<br>②加入情報入力画面でチームIDを入力、<br>加入情報を入力して登録<br>③チーム責任者による加入承認を待つ |
| <ul> <li>Step3</li> <li>競技者を個別に</li> <li>登録</li> <li>※必要があれば追加</li> <li>Step4</li> <li>加盟料・登録料</li> <li>一括支払い</li> <li>・システム利用料として 268</li> </ul> | <ul> <li>①「チームメンバー詳細」ボタンをクリック</li> <li>② 競技者の「メンバー追加」ボタンをクリック</li> <li>③ メンバーID、カナ氏名を入力し、○をクリック</li> <li>④ 情報入力後、「登録」ボタンをクリック</li> <li>⑤ チームへの加入申請を承認         <ul> <li>▶詳しく見る(新システム移行マニュアル●Pへ)</li> </ul> </li> <li>Step4             m盟料のみ支払(個別支払)</li> </ul>            | Step3<br>継続加入申請<br>※チーム責任者によるチ<br>ーム加盟料の支払完了<br>後に支払が可能になりま | <ol> <li>サイドメニューの「プロフィール」&gt;<br/>「プロフィール詳細」をクリック</li> <li>プロフィール詳細画面にて「継続加入」ボタン<br/>をクリック</li> <li>内容を変更・確認し「登録」ボタンをクリック</li> </ol>                                                                                                    |
| ・お文払い方法:クレジットた                                                                                                    | Jート、Jンビニ、ゆつちょ(Pay-easy)<br>▶詳しく見る(新システム移行マニュアル●Pへ)                                                                                                    | ф                                                           | ▶詳しく見る(新システム移行マニュアル●Pへ)                                                                                                    |

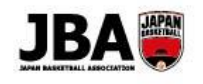

| •      |                         |
|--------|-------------------------|
| Step4  | ・システム利用料として 268 円(税込)が  |
| 登録料支払い | 発生します                   |
|        | ・お支払い方法:クレジットカード、       |
|        | コンビニ、ゆうちょ (Pay-easy)    |
|        | ▶詳しく見る(新システム移行マニュアル●Pへ) |
|        |                         |

#### 3. 補足

#### ●データ移行について

・前年度の登録情報を利用した手続きが可能です。

・卒業予定年齢(小 6・中 3・高 3・大 4)の競技者については、誤って登録しないように継続対象から外れています。 継続登録が必要な場合は新規加入選手と同様の流れで登録を行ってください。

・審判、コーチの情報については、旧システムでメンバーID が登録されていたメンバーのみデータ移行されています。

#### ●チーム ID の変更について

・チーム ID が変更になっています。旧システムのチーム ID の先頭に"T"が付与されています。 (例) 旧システムのチーム ID: 450123456 →新システムのチーム ID: T450123456

#### ●新規加入選手の登録について

・新規加入選手の登録にあたっては、メンバーID、パスワードが不明の場合でも登録が可能です。(カナ氏名、生年月日で一 致する競技者を候補者として表示します。)

#### ●所属先団体による承認について

・チーム登録・競技者登録時に所属先団体による承認が必要な場合があります。 (承認の有無は都道府県、カテゴリー別に設定されています。)

#### ●地区区分について

・都道府県、カテゴリー別に、「地区(所属市区町村/エリア)区分」が設定されています。選択する区分がわからない場合は 所属都道府県の担当者にご確認ください。

#### ●領収書の日付について

・チーム加盟料・競技者登録料の領収書の発行日はお支払い当日になります。学校や企業等の都合で4月以降の日付の領収書が必要な場合は、4月1日以降にお支払いください。

#### ● U12 の 9 歳(小 3)以下の競技者登録料について

・10歳(小4)以上と9歳(小3)以下の競技者登録料は異なる場合(9歳以下無料となっている場合等)があります。 (都道府県によって異なります。)

4

### Team JBAにアクセスしログインします

💄 ログイン

? マニュアル

#### 脅 公益財団法人 日本バスケットボール協会

メンバーID取得後、大会や講習会等のイベント情報をご覧いただけます。

#### お知らせ

| 詳細 | 揭載開始日      | 掲載終了日      | タイトル        |
|----|------------|------------|-------------|
| ×  | 2019/01/16 | 2019/01/31 | 総合テスト開始について |

### ★ 公益財団法人 日本バスケットボール協会

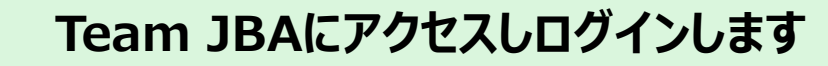

3 マニュアル

ログイン はじめてご利用される方 (IDをお持ちでない方) メンバーID または T4500942101 ログインユーザー名 『T』チーム責任者ID+パスワードでログイン パスワード ... 9 新規登録 (ID取得) ログイン パスワードを忘れた方はこちら(メールアドレスが不明な方も) お問い合わせ先 メンバーIDを忘れた方はこちら 両方お忘れの方、または取得状況が不明な方はこちら 【TeamJBA(システム)の操作についてのお問い合わせ】 JBAヘルプデスク TEL: 03-3570-6177 ■受付時間:2018年3月~6月 月曜日~金曜日:10:00~13:00 14:00~17:00 ※2018年4月15日(日)までは受付時間を延長します 9:00~13:00 14:00~19:00 SNSアカウントでログイン ■受付時間:2018年7月~2019年2月 月曜日、水曜日、金曜日:11:00~13:00 14:00~16:00 ※お問い合わせの前にマニュアルページの「よくあるご質問はこち **f** Facebook ら」をご確認ください。 🕑 Twitter 【JBAポイントカードのポイントについてのお問い合わせ】 ゼビオポイントセンター TEL:0120-952-173 Trinkon ----Y Yahoo! G Google

Team JBA 特定商取引法に基づく表記

■ LINE

Team JBAにアクセスしログインします

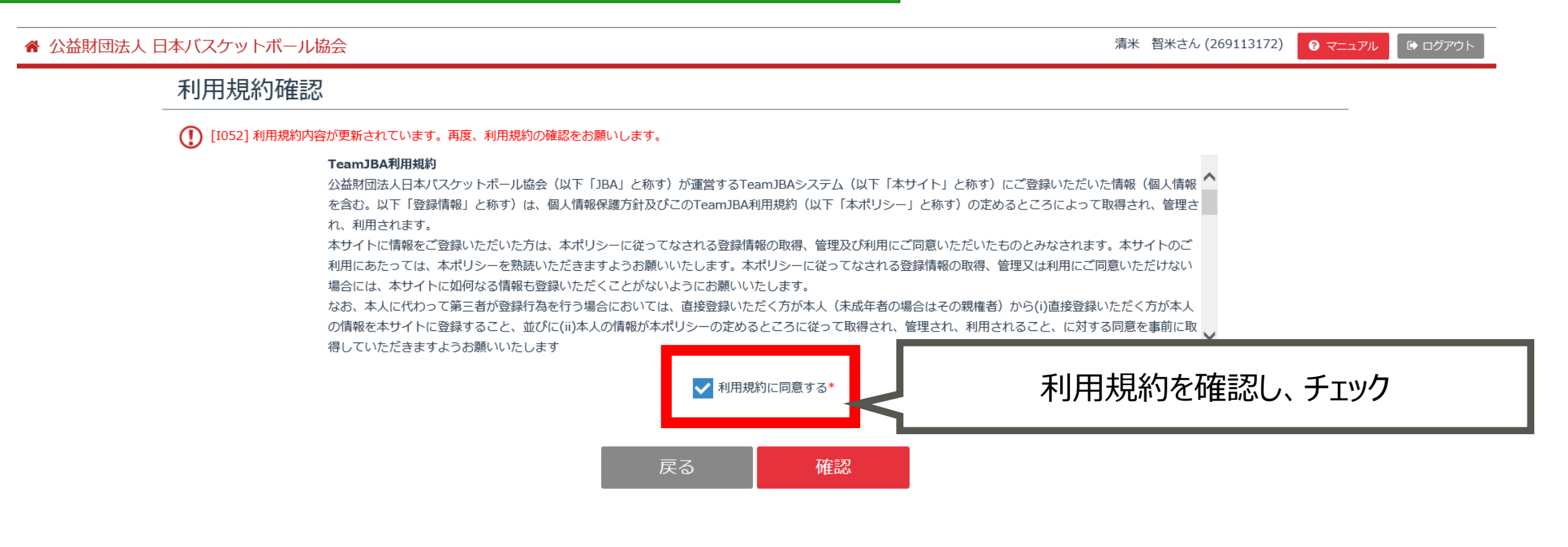

### Team JBAにアクセスしログインします

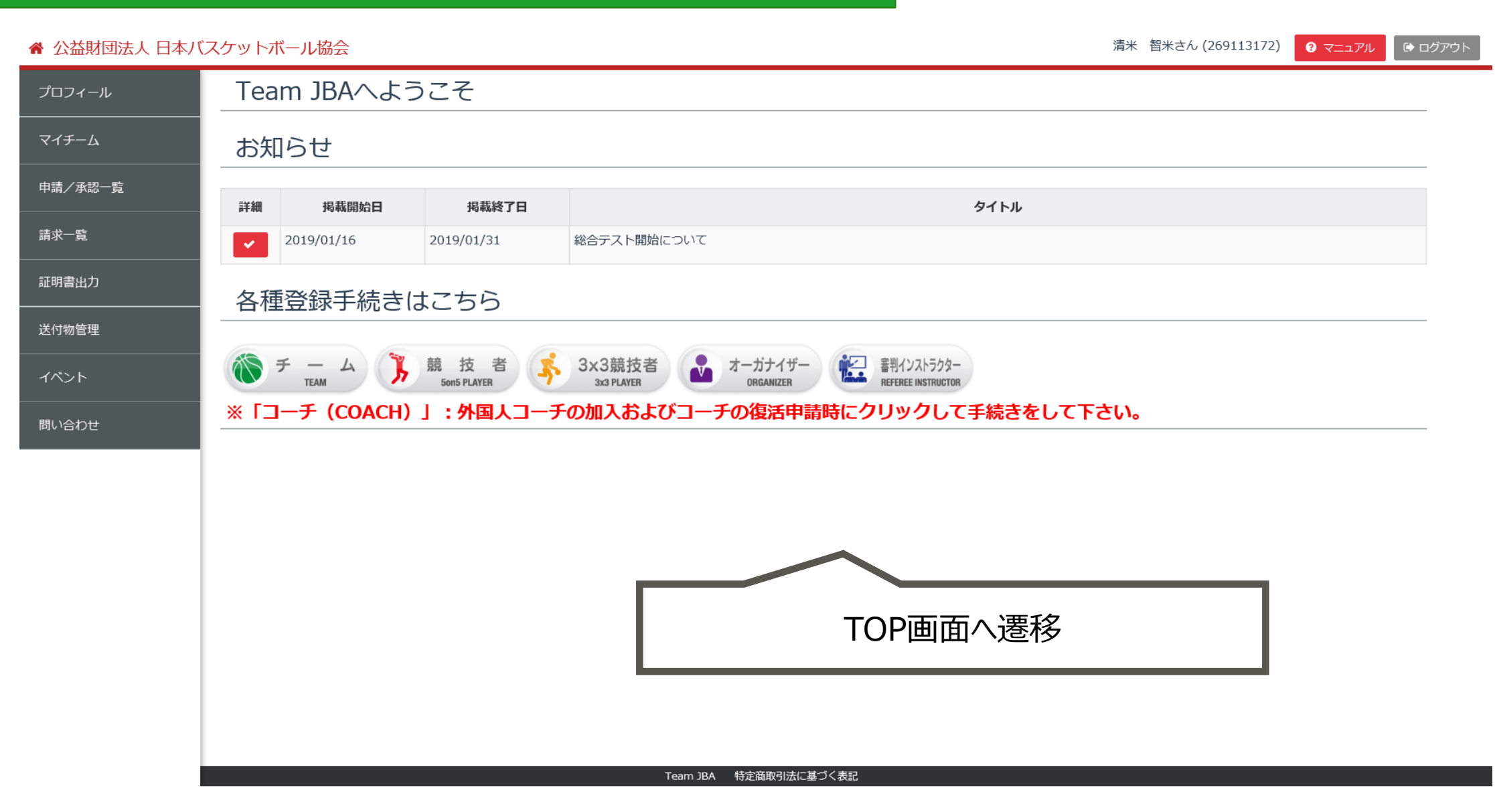

プロフィールを更新します

| ☆ 公益財団法人 日本バ  | スケットボール協会   |             | 清米 智米さん (269113172) 3 マニュアル 🕒 ログアウト |
|---------------|-------------|-------------|-------------------------------------|
| <u>プロフィール</u> | プロフィール詳     | 細           | メンバーID統合 変更履歴 パスワード変更 編集            |
| ▶ プロフィール詳細    | ▶ 登録情報      |             |                                     |
| マイチーム         | ▲ アカウント     | 青報          |                                     |
| 申請/承認一覧       | メンバーID      | 269113172   |                                     |
|               | ログインユーザ名    | T4500942101 |                                     |
|               | サイドメー・      | <b>1</b>    | 「編集」ボタンをクリック                        |
| 送付物 「プロフィ     | ール」>「プロフィ   | ール詳細」をクリック  |                                     |
| イベント          | ▲ 基本情報      |             |                                     |
| 問い合わせ         | 氏名          | 清米智米        |                                     |
|               | 力ナ氏名        | シケズ トケヒケ    |                                     |
|               | ローマ字氏名      | SH TH       |                                     |
|               | 出身地         | 岐阜県         |                                     |
|               | 性別          | 男性          |                                     |
|               | 生年月日        | 1985/05/23  |                                     |
|               | 身長          | 168 cm      |                                     |
|               | ウィングスパン(指極) |             |                                     |

#### ☆ 公益財団法人 日本バスケットボール協会

清米 智米さん (269113172) ? マニュアル 🕞 ログアウト

プロフィールを更新します

| プロフィール  | プロフィール入     | カ                         |            |         | 1        |
|---------|-------------|---------------------------|------------|---------|----------|
| マイチーム   | ▲ アカウント情    | 青報                        |            | 必須項目を更新 |          |
| 申請/承認一覧 | メンバーID      | 269113172                 |            |         |          |
| 請求一覧    | *ログインユーザ名   | T4500942101               |            |         |          |
| 証明書出力   | *メールアドレス    | k-kı nagai@jp.fujitsu.con | n          |         |          |
|         | *秘密の質問      | 好き、映画のタイトルは?              |            |         | <b>V</b> |
| 送付物管理   | *秘密の回答      | <b>シン</b> ゴジラ             |            |         |          |
| イベント    | ▲ 基本情報      |                           |            |         |          |
| 問い合わせ   | *氏名         | 姓青米                       |            |         |          |
|         | *力ナ氏名       | セイシケズ                     |            |         |          |
|         | *ローマ字氏名     | SEI SH                    |            |         |          |
|         | *出身地        | 岐阜                        |            |         |          |
|         | *性別         | ●算生●女性                    |            |         |          |
|         | *生年月日       | 198 /05/23                |            |         |          |
|         | 身長          | 68 cm                     |            |         |          |
|         | ウィングスパン(指極) | cm                        |            |         |          |
|         | 体重          | 60 kg                     |            |         |          |
|         |             |                           | Team JBA 特 |         |          |

プロフィールを更新します

| ▲ 公益財団法人 日本バ | スケットボール協会                |          |         |          | 清米 智米さん (269113172) | <ul><li> ⑦ マニュアル</li></ul> | 🕞 ログアウト |
|--------------|--------------------------|----------|---------|----------|---------------------|----------------------------|---------|
| プロフィール       | ▲ 学校情報                   |          |         |          |                     |                            |         |
| マイチーム        | 小学校                      | ○○小学校    | 卒業年度    | YYYY     |                     |                            |         |
| 申請/承認一覧      | 中学校                      | ○○中学校    | 卒業年度    | YYYY     |                     |                            |         |
| 請求一覧         | 高校                       | ○○高校     | 卒業年度    | YYYY     |                     |                            |         |
| 証明書中力        | 大学                       | 〇〇大学     | 卒業年度    | YYYY     |                     |                            |         |
|              | 大学院                      | 00大学院    | 修了年度    | YYYY     |                     |                            |         |
| 送付物管理        | ▲ 所属情報                   |          |         |          |                     |                            |         |
| イベント         | 学校または勤務先(現在)             |          |         |          |                     |                            |         |
| 問い合わせ        | 学校または勤務先住所(都道府<br>県)(現在) |          |         |          |                     |                            |         |
|              | 部署・役職名                   |          |         |          |                     |                            |         |
|              | ▲ 写真                     |          |         |          |                     | 写真                         | 編集      |
|              | 顔写真                      |          |         |          |                     |                            |         |
|              | ▲ お気に入りチ                 | <u>-</u> |         |          |                     | 行                          | 追加      |
|              | 表示するデータがありません。           |          |         |          |                     |                            |         |
|              |                          |          | 戻る      | 更新       | 最下部の「更新」が           | ドタンをク                      | リック     |
|              |                          |          |         | _        |                     | このページのト                    | ツノヘ戻る   |
|              |                          | Team JE  | BA 特定商取 | 引法に基づく表記 |                     |                            |         |

▲ 公益財団法人 日本バスケットボール協会

プロフィール

問い合わせ

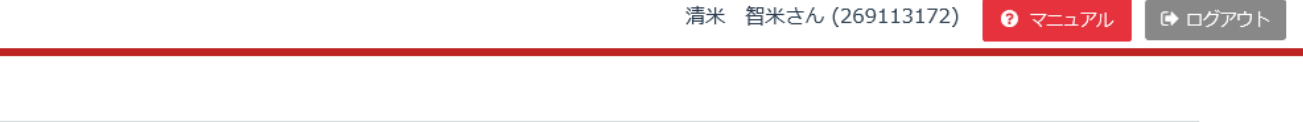

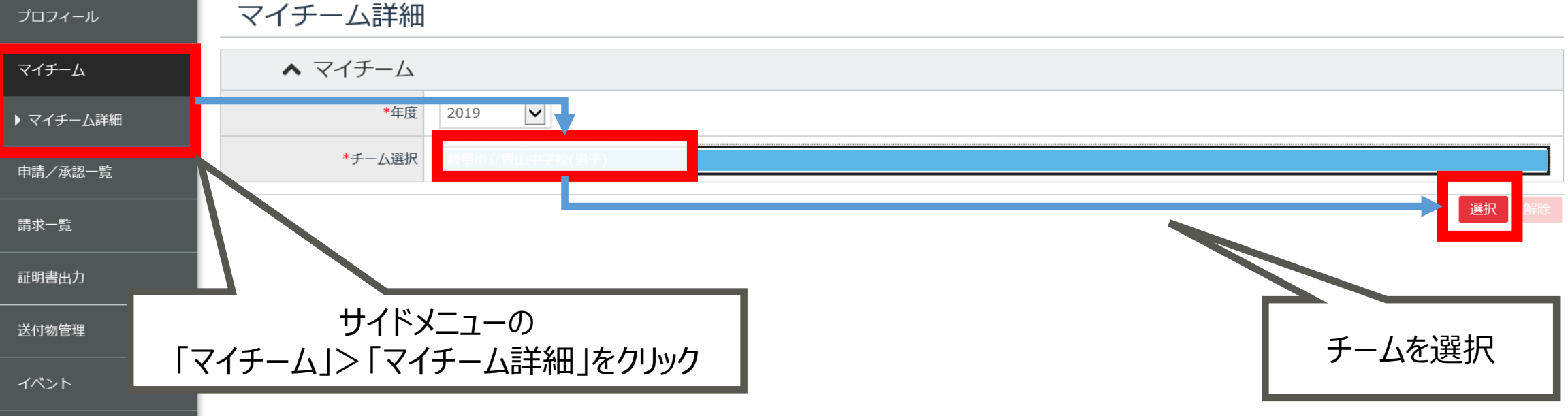

### Step1 チームの情報確認

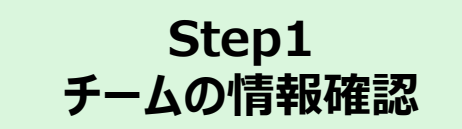

#### 清米 智米さん (269113172) ? マニュアル ・ ログアウト 脅 公益財団法人 日本バスケットボール協会 チーム入力 プロフィール ▲ 基本情報 マイチーム チームID T450094210 申請/承認一覧 $\checkmark$ \*カテゴリー U15 請求一覧 ▶ チーム定義 解除 \*チーム区分 中学 証明書出力 送付物管理 地区を選ぶ \*所属市区町村/エリア 西濃地区 イベント 美濃地区 \*チーム名 可茂地区 祭に正しく印字されません。 東農地区 問い合わせ 飛騨地区 \*チーム名(全角カナ) 地区なし チーム名(呼称) \*チーム編成区分 • 男子 ) 女子 \*競技者登録料の支払方法 ● チームー括支払い 🔵 個人支払い 学校・法人名 ホームページURL YYYY チーム設立年 H29年度までのチームID 450094210 Team JBA 特定商取引法に基づく表記

### Step1 チームの情報確認

#### 

プロ

マ1

申請

請求

証明

送付

問し

清米 智米さん (269113172) ? マニュアル 🕒 ログアウト

| フィール       | *チーム編成区分      | <ul> <li>● 男子 () 女子</li> </ul> |                 |
|------------|---------------|--------------------------------|-----------------|
| チーム        | *競技者登録料の支払方法  | ● チームー括支払い ● 個人支払い             |                 |
| /承認一覧      | 学校・法人名        |                                |                 |
| - <u>覧</u> | ホームページURL     |                                |                 |
|            | チーム設立年        | YYYY                           |                 |
| 音出刀        | H29年度までのチームID | 450094210                      |                 |
| 物管理        | H21年度までのチーム番号 | 21081000716                    | 連絡先を確認、変更かあれは修止 |
| ント         | ▲ 連絡先情報       |                                |                 |
| 合わせ        | *配送先住所について    | 登録証などの送付先となります。 確認しました。        |                 |
|            | *郵便番号(ハイフン不要) |                                |                 |
|            | *都道府県         |                                |                 |
|            | *市区町村(全角)     |                                |                 |
|            | *丁目・番地(全角)    |                                |                 |
|            | 建物名・部屋番号(全角)  |                                |                 |
|            | *宛名           |                                |                 |
|            | *電話番号(半角数字)   |                                |                 |
|            | ▲ チーム写真       |                                |                 |
|            |               | Team JBA 特定商。                  |                 |

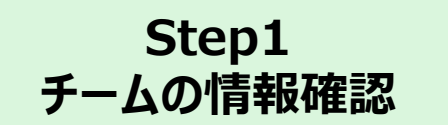

#### 骨 公益財団法人 日本バスケットボール協会

清米 智米さん (269113172) ? マニュアル ひ ログアウト

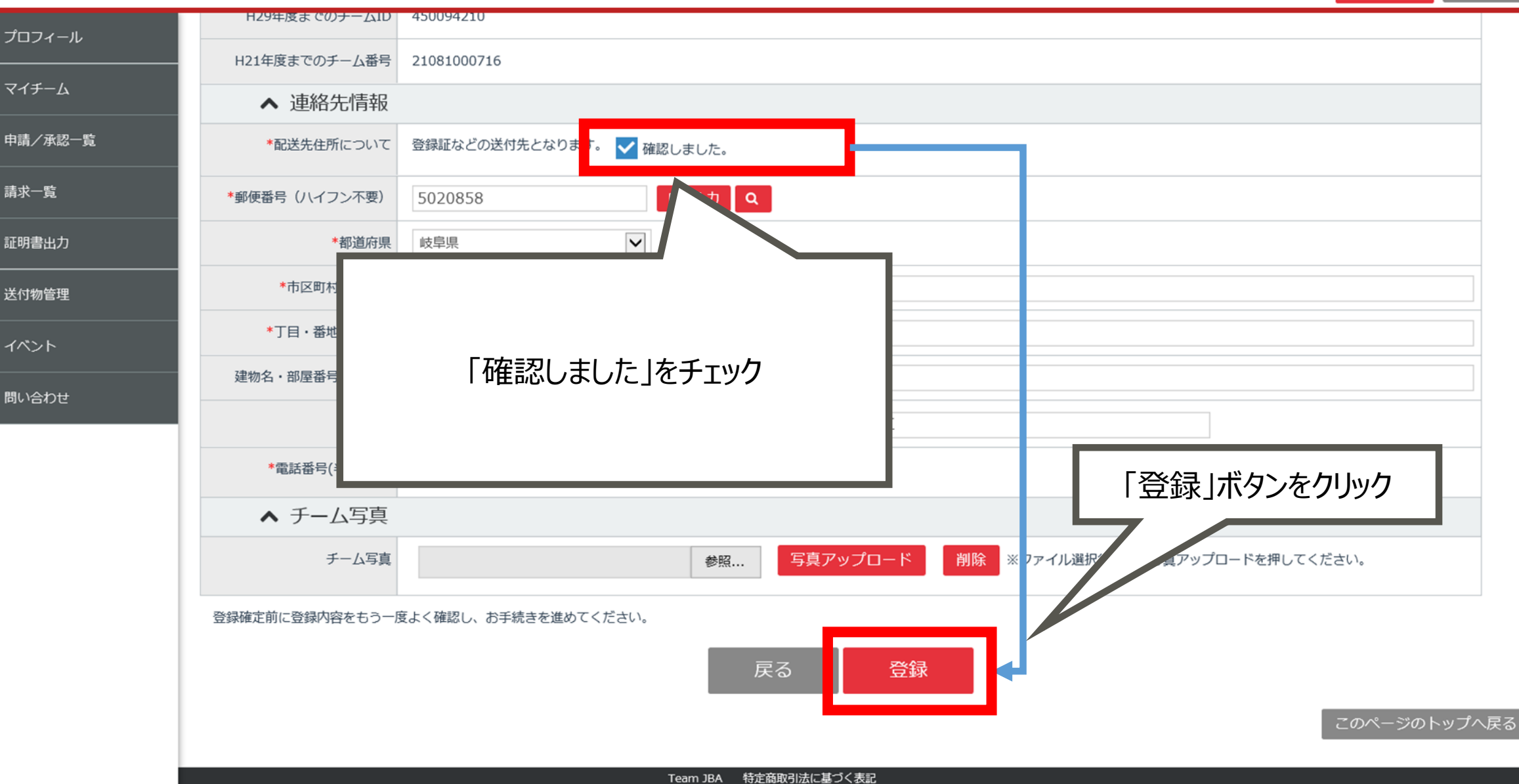

### Step2 責任者・コーチ・審判・チームスタッフの情報確認

| ♠ 公益財団法人 日本バ | スケットボール協会      |               |                       | 清米 智米さん (269 | 9113172) | <ul><li>?ニュアル</li></ul> | 🕞 ログアウト      |
|--------------|----------------|---------------|-----------------------|--------------|----------|-------------------------|--------------|
| プロフィール       | マイチーム詳細        |               |                       |              |          |                         |              |
| ⋜イチーム        | ▲ マイチーム        |               |                       |              |          |                         |              |
| 申請/承認一覧      | *年度            | 2019          |                       |              |          |                         |              |
| 請求一覧         | *チーム選択         |               |                       |              | 1        |                         | $\checkmark$ |
| 証明書出力        | ▶ 詳細情報 チームリザルト | ト詳細 チームメンバー詳細 | 「チームメンバー詳細」をクリック      | ל            | 継続       | 加入 選択                   | 解除           |
|              | ▲ 基本情報         |               | L                     |              |          |                         |              |
| 送何物管理<br>    | チームID          |               |                       |              |          |                         |              |
| イベント         | カテゴリー          | -             |                       |              |          |                         |              |
| 問い合わせ        | チーム区分          | -             |                       |              |          |                         |              |
|              | 所属都道府県         |               |                       |              |          |                         |              |
|              | 所属市区町村/エリア     |               |                       |              |          |                         |              |
|              | チーム名           |               |                       |              |          |                         |              |
|              | チーム名(カナ)       |               |                       |              |          |                         |              |
|              | チーム編成区分        | 男子            |                       |              |          |                         |              |
|              | 競技者登録料の支払方法    | チームー括支払い      |                       |              |          |                         |              |
|              | 学校・法人名         |               |                       |              |          |                         |              |
|              | ホームページURL      |               | Team JBA 特定商取引法に基づく表記 |              |          |                         |              |

| ナーム                      | 貢任者)                                                                                                    | 継約                                                                                                    | 売登録                                                                                                    | 手続る                                                                                                    | E                                                                       | 責任者・コー                                              | チ・審判・チ                                               | .pz<br>ームスタ                                                     | ッフの情報                                                  |
|--------------------------|----------------------------------------------------------------------------------------------------|----------------------------------------------------------------------------------------------------|----------------------------------------------------------------------------------------------------|----------------------------------------------------------------------------------------------------|-------------------------------------------------------------------------|-----------------------------------------------------|------------------------------------------------------|-----------------------------------------------------------------|--------------------------------------------------------|
| 公益財団法人日本バ                | スケットボール協会                                                                                                    |                                                                                                    | - T - J                                                                                                    |                                                                                                    | =光々田ノーン田ユク                                                              |                                                     | 清米 智米さん (2691131                                     | 72) 😯 रू=२७                                                     | アル 🕞 ログアウト                                             |
| プロフィール                   | チームメンバ                                                                                                    | 一詳細                                                                                                    |                                                                                                    | ムメンハー                                                                                                    | 計細に透移                                                                   |                                                     |                                                      |                                                                 |                                                        |
| ſ <i>Ŧ−</i> ム            | チーム                                                                                                    | ID                                                                                                    |                                                                                                    |                                                                                                    |                                                                         |                                                     |                                                      |                                                                 |                                                        |
| 計/承認一覧                   | チーム                                                                                                    | 名                                                                                                    |                                                                                                    |                                                                                                    |                                                                         |                                                     |                                                      |                                                                 |                                                        |
| 求一覧                      | *年齡計算基準                                                                                                    | 日 2019/03                                                                                                    | 1/25                                                                                                    |                                                                                                    |                                                                         |                                                     | メンバ                                                  | (一表出力 C                                                         | SV出力                                                   |
| 明書出力                     |                                                                                                    |                                                                                                    | 競技                                                                                                    | 者一括登録                                                                                                    | 3x3一括登録 一                                                               | 括ダウンロード                                             |                                                      |                                                                 |                                                        |
| (計)加)生用                  |                                                                                                    |                                                                                                    |                                                                                                    |                                                                                                    |                                                                         |                                                     |                                                      |                                                                 | ***                                                    |
| 1初目埕                     | ▶ 登録メンバー                                                                                                    |                                                                                                    |                                                                                                    |                                                                                                    | ● 責仕者・                                                                  | 」ーナ・畨判・ナ                                            | ームスクツノで                                              | 「垣川・多                                                           | 安史しよ 9                                                 |
| 1700<br>「<br>、<br>、<br>ト | <ul> <li>登録メンバー</li> <li>チーム責任者、コーチ、審判</li> </ul>                                                                                                    | 判として登録する                                                                                                    | 際は、事前にメンバーIDを刵                                                                                                    | 奴得してください。                                                                                                    | 貢仕者・」                                                                   | 」ーナ・番判・ナ                                            |                                                      |                                                                 | 変更します                                                  |
| 11000年<br>ペント<br>い合わせ    | <ul> <li>登録メンバー</li> <li>チーム責任者、コーチ、審判</li> <li>責任者 ※</li> </ul>                                                                                                    | 判として登録する<br>「 <b>責任者」は必ず</b>                                                                                                    | 。際は、事前にメンバーIDを取<br><sup>*</sup> 1人以上設定してください。                                                                                                    | 双得してください。                                                                                                    | 貢仕者・                                                                    | 」ーナ・番判・ナ                                            |                                                      |                                                                 | 変更しま 9                                                 |
| ペント                      | <ul> <li>▶ 登録メンバー</li> <li>チーム責任者、コーチ、審判</li> <li>▲ 責任者 ※</li> <li>No. 編集 解除</li> </ul>                                                                                                    | <sup>町</sup> として登録する<br>「責任者」は必ず<br>メンバーID                                                                                                    | 。際は、事前にメンバーIDを用<br><sup>*</sup> 1人以上設定してください。<br>主副 氏名                                                                                                    | 双得してください。<br>4                                                                                                    | 貢仕者・                                                                    | 」ーナ・番判・ナ<br>メー <sup>ノ</sup>                         |                                                      |                                                                 | 空史しま9<br>ンパー追加<br><sup>生年月日</sup>                      |
| い合わせ                     | <ul> <li>▶ 登録メンバー</li> <li>チーム責任者、コーチ、審判</li> <li>▲ 責任者 ※</li> <li>No. 編集 解除</li> <li>1 ○ 265</li> </ul>                                                                                                    | <sup>町</sup> として登録する<br>「 <b>責任者」は必ず</b><br>メンバーID<br>9113172                                                                                                    | 8際は、事前にメンパーIDを開<br><sup>*</sup> 1人以上設定してください。<br>主副 氏<br>第<br>主 清米 智米                                                                                                    | 取得してください。<br>5 タク                                                                                                    | 貢仕者・<br>カナ氏名<br><sup>rズトゥヒヶ</sup>                                       | 」ーナ・番判・ナ<br>メー <sup>ノ</sup>                         |                                                      |                                                                 | 変更しま9<br>>バー追加<br><sup>生年月日</sup>                      |
| ☆シト<br>◇>合わせ             | <ul> <li>▶ 登録メンバー</li> <li>チーム責任者、コーチ、審判</li> <li>▲ 責任者 ※</li> <li>No. 編集 解除</li> <li>1 ○ ○ 269</li> <li>▲ 競技者</li> </ul>                                                                                                    | <sup>町</sup> として登録する<br>「 <b>責任者」は必ず</b><br>メンバーID<br>9113172                                                                                                    | 際は、事前にメンバーIDを開<br>*1人以上設定してください。<br>主 清米 智米<br>昨年度の党                                                                                                    | <sup>城得してください。</sup><br>ない。<br>うり<br>ででです。                                                                                                    | 貢仕者・ユ<br>カナ氏名<br><sup>ナズトゥヒゥ</sup><br>記載されていま                           | 」ーナ・番判・ナ<br>メー <sup>、</sup><br>す。                   | -ДДУУЈФ                                              |                                                                 | <ul> <li>シパー追加</li> <li>生年月日</li> <li>ンパー追加</li> </ul> |
| ペント                      | <ul> <li>▶ 登録メンバー</li> <li>チーム責任者、コーチ、審判</li> <li>▲ 責任者 ※</li> <li>No. 編集 解除</li> <li>① 269</li> <li>▲ 競技者</li> <li>No. 編集 解除 承認</li> </ul>                                                                                                    | Piとして登録する<br>「責任者」は必ず<br>メンバーID<br>9113172<br>8 却下 メン                                                                                                    | <ul> <li>際は、事前にメンバーIDを開</li> <li>*1人以上設定してください。</li> <li>主副</li> <li>1大以上設定してください。</li> <li>主 清米 智米</li> <li>昨年度の第</li> <li>ンバーID</li> <li>チーム所属状況</li> </ul>                                                                                                    | <sup>図体所属状況</sup>                                                                                                    | 貢仕者・ユ<br>カナ氏名<br>ホズ トゥヒゥ<br>記載されていま<br>支払状況                             | 」ーナ・番判・ナ<br>メー<br>す。<br><sup>カナ氏名</sup>             | -ДДУУЛЛ<br>17FU2                                     | ビュールアドレス<br>ビュールアドレス                                            | <ul> <li>シバー追加</li> <li>生年月日</li> <li>ンバー追加</li> </ul> |
| 小合わせ                     | <ul> <li>&gt; 登録メンバー</li> <li>チーム責任者、コーチ、審判</li> <li>▲ 責任者 ※</li> <li>No. 編集 解除</li> <li>269</li> <li>▲ 競技者</li> <li>No. 編集 解除 承認</li> <li>1 ○ ○ ○</li> </ul>                                                                                                    | <ul> <li>Pとして登録する</li> <li>「責任者」は必ず</li> <li>メンバーID</li> <li>9113172</li> <li>タンス</li> <li>ダンス</li> <li>ダンス</li></ul> | implex、事前にメンバーIDを用<br>1人以上設定してください。<br>主副 底線<br>主 清米 智米<br>昨年度の兒<br>ンバーID チーム所属状況<br>1531562 配下選手(未払い)                                                                                                    | R得してください。 50 50 第1 第1 </td <td>貢仕者・ユ<br/>カナ氏名<br/>テズトケビケ<br/>記載されていま<br/>支払状況<br/>河米 売米</td> <td>」ーナ・番判・ナ<br/>メー<br/>す。<br/>カヶイ アヶト</td> <td>ームスグツノゼ<br/>ルアドレス<br/>k-kumagai@jp.f</td> <td>ビュールアドレス<br/>fujitsu.com</td> <td>シバー追加 シバー追加 シバー追加 レー追加 レービー</td>                                                                                                    | 貢仕者・ユ<br>カナ氏名<br>テズトケビケ<br>記載されていま<br>支払状況<br>河米 売米                     | 」ーナ・番判・ナ<br>メー<br>す。<br>カヶイ アヶト                     | ームスグツノゼ<br>ルアドレス<br>k-kumagai@jp.f                   | ビュールアドレス<br>fujitsu.com                                         | シバー追加 シバー追加 シバー追加 レー追加 レービー                            |
| ☆シト<br>小合わせ              | <ul> <li>● 登録メンバー</li> <li>チーム責任者、コーチ、審判</li> <li>● 責任者 ※</li> <li>No. 編集 解除</li> <li>● ②</li> <li>● ③</li> <li>○ ◎ ○</li> <li>○ ◎ ○</li> <li>○ ◎ ○</li> <li>○ ◎ ○</li> </ul>                                                                                                    | Piとして登録する<br>「責任者」は必ず<br>メンバーID<br>9113172<br>の<br>、<br>、<br>、<br>、<br>、<br>、<br>、<br>、<br>、<br>、<br>、<br>、<br>、                                                                                                    | in     in       in     in       in <td>Republic ください。 まのののののののののののののののののののののののののののののののののののの</td> <td>貢仕者・ユ<br/>カナ氏名<br/><sup>rズトゥヒゥ</sup><br/>記載されていま<br/>支払状況<br/>河米 売米<br/>吉米 雄米</td> <td>」ーナ・番判・ナ<br/>メー<br/>す。<br/>カナ氏名<br/>カヶイ アヶト<br/>ヨヶカヶ ユヶキ</td> <td>ームスグツノベ<br/>レアドレス<br/>k-kumagai@jp.f</td> <td>ビスープレント<br/>・ 2<br/>・ 2<br/>・ 2<br/>・ 2<br/>・ 2<br/>・ 2<br/>・ 2<br/>・ 2</td> <td>空史しま9<br/>&gt;バー追加<br/>生年月日<br/>E<br/>E</td>                                                                                                    | Republic ください。 まのののののののののののののののののののののののののののののののののののの                                                                                                    | 貢仕者・ユ<br>カナ氏名<br><sup>rズトゥヒゥ</sup><br>記載されていま<br>支払状況<br>河米 売米<br>吉米 雄米 | 」ーナ・番判・ナ<br>メー<br>す。<br>カナ氏名<br>カヶイ アヶト<br>ヨヶカヶ ユヶキ | ームスグツノベ<br>レアドレス<br>k-kumagai@jp.f                   | ビスープレント<br>・ 2<br>・ 2<br>・ 2<br>・ 2<br>・ 2<br>・ 2<br>・ 2<br>・ 2 | 空史しま9<br>>バー追加<br>生年月日<br>E<br>E                       |
| ベント<br>小合わせ              | <ul> <li>● 登録メンバー</li> <li>チーム責任者、コーチ、審判</li> <li>▲ 責任者 ※</li> <li>No. 編集 解除</li> <li>269</li> <li>● 269</li> <li>● 1 ● 269</li> <li>● 1 ● 269</li> <li>● 269</li> <li>● 26</li></ul> | Piとして登録する<br>「責任者」は必ず<br>メンバーID<br>9113172<br>9113172<br>9113172<br>0<br>、<br>、<br>、<br>、<br>、<br>、<br>、<br>、<br>、<br>、<br>、<br>、<br>、                                                                                                    | With Service A service A service | Reput C ください。 A してください。 A してくだい。 A してくだい。 A してくだい。 A してくだい。 A してくだい。 A してくだい。 A してくだい。 A してくだい。 A してくだい。 A してくたい。 A してくたい。 A してくたい。 A してくたい。 A してくたい。 A してくたい。 A してくたい。 A してくたい。 A してくたい。 A してくたい。 A してくたい。 A してくたい。 A してくたい。 A してくたい。 A してくたい。 A してくたい。 A してくたい。 A してくたい。 A してくたい。 A してくたい | すズトゥビク                                                                  | 」ーナ・番判・ナ<br>メー<br>す。                                | ームスグツノベ<br>レアドレス<br>k-kumagai@jp.f<br>k-kumagai@jp.f | ビスーガリー・ネート<br>・ スロールアドレス<br>「ujitsu.com<br>fujitsu.com          | 29日しま9<br>>バー追加<br>生年月日<br>- E<br>E<br>E               |

### Step2 責任者・コーチ・審判・チームスタッフの情報確認

#### ▲ 公益財団法人 日本バスケットボール協会

清米 智米さん (269113172) ? マニュアル 🕞 ログアウト

| プロフィール  | 6                             | ٠     | Ô     | ××        | 509810749 | 配卜選手(禾払い)      | 禾所属        | 吉米 雄米  | 3¢E        | ァカケ ユケキ         | k-kumagai@jp.fujit | su.com     | E        |
|---------|-------------------------------|-------|-------|-----------|-----------|----------------|------------|--------|------------|-----------------|--------------------|------------|----------|
|         | 7                             | ٠     | Ê     | × ×       | 510895505 | 配下選手(未払い)      | 未所属        | 渡米 陽米  | 95         | ታታヶ 八ヶキ         | k-kumagai@jp.fujit | su.com     | E        |
| マイチーム   | 8                             | ٥     | Ê     | × x       | 638562272 | 配下選手(未払い)      | 未所属        | 富士通 富士 | フシ         | ジツウ フジゴ         |                    |            |          |
| 申請/承認一覧 | 9                             | •     | Î     | ×         | 720818122 | 配下選手(未払い)      | 未所属        | 富士通 富士 | フシ         | ジツウ フジサン        |                    |            |          |
| 請求一覧    | 10                            | ٠     | Ê     | × ×       | 743805686 | 配下選手(未払い)      | 未所属        | 富士通 富士 | フシ         | ジツウ フジイチ        |                    |            |          |
|         | 11                            | ٠     | Ê     | ×         | 965854480 | 配下選手(未払い)      | 未所属        | 富士通 富士 | フシ         | ジツウ フジ          |                    |            |          |
|         | <                             |       |       |           |           |                |            |        |            |                 |                    |            | >        |
| 送付物管理   | ▲ コーチ ※ 「コーチ」は必ず1人以上設定してください。 |       |       |           |           |                |            |        |            |                 | の」ボタ               | ルンをクリック    |          |
| イベント    | No.                           | 編集    | 解除    | メンバーID    | 付带者区分     | ı <del>(</del> | 氏名         | 力ナ氏名   |            | メールアドレス         | 带同都                | <b>手判を</b> | 追加       |
| 問い合わせ   | 1                             | ٠     | â     | 506551509 | その他(コーチ)  | )              |            | ツヶ アヶラ | k-kumagai@ | )jp.fujitsu.com |                    | 17         |          |
|         |                               | ^     | 帯同れ   | 昏判 ※「帯同   | 審判」は必ず1人は | 以上設定してくださ      | <u>.</u> . |        |            |                 |                    | ×          | ンパー追加    |
|         | 「帯同                           | 同審判」な | を追加する | る場合、メンバ   | ー追加ボタンを押  | 下してください。       |            |        |            |                 |                    |            |          |
|         |                               | ^     | チーノ   | ムスタッフ     |           |                |            |        |            |                 |                    | ×          | ンバー追加    |
|         | No.                           | 編集    | 解除    | メンバーI     | ) 付帯者     | 哲区分            | 氏名         | 力ナ氏名   |            | メールア            | ドレス                | 性別         | 生年月日     |
|         |                               |       | Û     | 503770063 | トレーナー     |                |            |        |            |                 |                    |            |          |
|         |                               |       |       |           |           |                |            |        |            |                 |                    |            |          |
|         |                               |       |       |           |           |                | _          |        |            |                 |                    |            |          |
|         |                               |       |       |           |           |                |            | 戻るお支持  |            |                 |                    |            |          |
|         |                               |       |       |           |           |                |            | 戻るお支持  |            |                 |                    | このペー       | ジのトップへ戻る |
|         |                               |       |       |           |           |                |            | 戻るお支持  |            |                 |                    | このペー       | ジのトップへ戻る |

### Step2 責任者・コーチ・審判・チームスタッフの情報確認

#### ? マニュアル ➡ ログアウト 骨 公益財団法人 日本バスケットボール協会 清米 智米さん (269113172) チームメンバー入力 プロフィール ▲ 付帯者区分 マイチーム 帯同審判 付帯者区分名 申請/承認一覧 メンバー情報を追加し、「選択」ボタンクリック ▲ 基本情報 請求一覧 ※メンバーID、カナ氏名を入力し、選択ボタンをクリックしてください。 \*メンバーID 証明書出力 \*カナ氏名(全角カナ) セイ メイミケコ 選択 × 送付物管理 メールアドレス イベント 氏名 メールアドレス 問い合わせ ローマ字氏名 氏名 性別 ローマ字氏名 生年月日 性別 ▲ 所属団体情報 生年月日 所属都道府県 ▲ 所属団体情報 所属市区町村/エリア 所属都道府県 対象年代カテゴリー 所属市区町村/エリア ▲ 資格情報 対象年代カテゴリー ▲ 資格情報 審判ライセンス Team JBA 特定商用

#### ☆ 公益財団法人 日本バスケットボール協会

清米 智米さん (269113172) ? マニュアル ➡ ログアウト ▲ 所属団体情報 プロフィール 所属都道府県 マイチーム 所属市区町村/エリア 申請/承認一覧 対象年代カテゴリー 請求一覧 ▲ 資格情報 証明書出力 審判ライセンス 送付物管理 FIBAライセンスNo(審判) ▲ 連絡先情報 イベント 連絡先 務先 問い合わせ ▲ 所属情報 学校または勤務先(現在)  $\checkmark$ 学校または勤務先住所 (都道府県)(現在) ▲ 写真 「登録」ボタンクリック 顔写真

このページのトップへ戻る

Team JBA 特定商取引法に基づく表記

戻る

登録

Step2 責任者・コーチ・審判・チームスタッフの情報確認

### Step2 責任者・コーチ・審判・チームスタッフの情報確認

| 団法人 日本 | <b>ミバスケッ</b>           | T ZIV                                                                                                    |                                                                                                    |                     |                                                        |                                                                                                    |                                                      |                            |                  |                            |                                                                    |                |      |                           |                        |
|--------|------------------------|----------------------------------------------------------------------------------------------------|----------------------------------------------------------------------------------------------------|---------------------|--------------------------------------------------------|----------------------------------------------------------------------------------------------------|------------------------------------------------------|----------------------------|------------------|----------------------------|--------------------------------------------------------------------|----------------|------|---------------------------|------------------------|
|        | Ŧ                      | /                                                                                                    | メン                                                                                                    | バー                  | ·詳細                                                    |                                                                                                    |                                                      |                            |                  |                            |                                                                    |                |      |                           |                        |
|        | 0                      | 0 [1055                                                                                                  | j] チーム:                                                                                                    | メンバーヤ               | 青報を更新                                                  | しました。                                                                                                    |                                                      |                            |                  |                            |                                                                    |                |      |                           |                        |
|        |                        |                                                                                                    | ÷                                                                                                    | ₹−ДID               |                                                        |                                                                                                    |                                                      |                            |                  |                            |                                                                    |                |      |                           |                        |
|        |                        |                                                                                                    | -                                                                                                    | チーム名                | [                                                      |                                                                                                    |                                                      |                            |                  |                            |                                                                    |                |      |                           |                        |
|        |                        |                                                                                                    | *年齢計                                                                                                    | 算基準日                | 2019                                                   | /01/25                                                                                                    |                                                      |                            |                  |                            |                                                                    |                | メンバ- | -表出力 C                    | SV出力                   |
|        |                        |                                                                                                    |                                                                                                    |                     |                                                        |                                                                                                    | 競技                                                   | 者一括登録                      | 3x3—‡            | 5登録 一                      | 舌ダウンロード                                                            |                |      |                           |                        |
|        |                        |                                                                                                    |                                                                                                    |                     |                                                        |                                                                                                    |                                                      |                            |                  |                            |                                                                    |                |      |                           |                        |
|        | ▶ 登                    | 録メン                                                                                                    | バー                                                                                                    |                     |                                                        |                                                                                                    |                                                      |                            |                  |                            |                                                                    |                |      |                           |                        |
|        | ▶ 登<br>チ-              | 録メン<br>-ム責任者                                                                                             | バー<br>5、コーチ                                                                                                    | 、審判と                | して登録す                                                  | る際は、事                                                                                                    | 前にメンバーIDを取                                           | 双得してください。                  |                  |                            |                                                                    |                |      |                           |                        |
|        | ▶ 登<br>チ-              | 録メン<br>-ム <sub>責任者</sub>                                                                                 | バー<br>ă、コーチ<br>責任者                                                                                                    | 、審判と<br>著 ※「責       | して登録す<br>任者」は必                                         | -る際は、事<br>「<br>「<br>で<br>ゴ人以上記                                                                                                    | 前にメンバーIDを取<br>対定してください。                              | 怒得してください。                  |                  |                            |                                                                    |                |      |                           | ンバー追加                  |
|        | ▶ 登<br>チ-              | 録メン<br>-ム責任者<br>へ<br>. 編集                                                                                | バー<br>新、コーチ<br>責任者<br>編 解除                                                                                                    | 、審判と<br>著 ※「責<br>メ: | :して登録す<br>:任者」は必<br>ンバーID                              | - る際は、事<br>にず1人以上記<br>主副                                                                                                    | 前にメンバーIDを取<br>定してください。<br>氏名                         | 昭得してください。                  | t                | け氏名                        | ,                                                                  | <b>ベールアドレス</b> |      | ×1<br>性別 生                | ンバー追加<br>5 <b>年月日</b>  |
|        | ▶ 登<br>チ-              | 録メン<br>-ム責任者<br>へ<br>・<br>編集<br>1                                                                        | バー<br>ぎ、コーチ<br>責任者                                                                                                    | 、審判と                | して登録す<br>任者」は必<br>ンパーID<br>13172                       | -る際は、事<br>                                                                                                    | 前にメンバーIDを取<br>定してください。<br>氏名                         | 双得してください。                  | Ż                | け氏名                        | ,                                                                  | <b>ベールアドレス</b> |      | ×3<br>性別 生                | ンバー追加                  |
|        | ▶ 登<br>チ-              | 録メン<br>-ム責任君<br>へ<br>1<br>2<br>2                                                                         | バー<br>š、コーヂ<br>責任者<br>i 解除<br>回<br>1                                                                                                    | 、審判と                | して登録す<br>任者」は必<br>ンパーID<br>13172<br>09250              | 「る際は、事<br>「<br>「<br>す<br>「<br>し<br>し<br>し<br>し<br>し<br>し<br>し<br>し<br>し<br>し<br>し<br>し<br>し<br>し<br>し<br>い<br>事<br>に<br>し<br>、<br>事<br>に<br>う<br>の<br>し<br>し<br>し<br>う<br>の<br>し<br>し<br>う<br>の<br>し<br>し<br>う<br>の<br>し<br>う<br>の<br>う<br>の | 前にメンバーIDを取<br>定してください。<br><b>氏名</b>                  | 双得してください。                  | t                | ナ氏名                        | , , , , , , , , , , , , , , , , , , ,                              | <b>ベールアドレス</b> |      | ×3<br>性別 生                | ンバー追加<br>5 <b>年月日</b>  |
|        | ▶ 登<br>チ-              | 録メン<br>-ム責任者<br>へ<br>1<br>2<br>〇<br>へ                                                                    | バー                                                                                                    | 、審判と                | して登録す<br>任者」は必<br>ンパーID<br>13172<br>09250              | -る際は、事<br>-<br>-<br>-<br>-<br>-<br>-<br>-<br>-<br>-<br>-                                                                                                    | 前にメンバーIDを取<br>定してください。<br><b>氏名</b>                  | 2得してください。                  | <i>t</i>         | け氏名                        |                                                                    | <b>ベールアドレス</b> |      | 性別 生                      | ンバー追加<br>:年月日          |
|        | ▶ 登<br>チ-<br>No        | 録メン<br>-ム責任者<br>1<br>2<br>2<br>(本)<br>編集                                                                 | バー<br>、 コーチ   責任者   第   第   第   前 </td <td>、審判と</td> <td>して登録す<br/>任者」は必<br/>ンバーID<br/>13172<br/>09250<br/>却下 :</td> <td>-る際は、事<br/>- 3<br/>学<br/>1 人以上記<br/>主<br/>副<br/>-<br/>-<br/>-<br/>-<br/>-<br/>-<br/>-<br/>-<br/>-<br/>-<br/>-<br/>-<br/>-</td> <td>前にメンバーIDを取<br/>定してください。<br/>氏名<br/>チーム所属状況</td> <td>2得してください。<br/><b>回体所属状況</b></td> <td><i>大</i><br/>支払状況</td> <td>け氏名</td> <td>う<br/>カナ氏:</td> <td>&lt;ールアドレス<br/>名</td> <td>x</td> <td>性別 生<br/>(性別) 生<br/>(以アドレス)</td> <td>ンバー追加<br/>E年月日<br/>ンバー追加</td> | 、審判と                | して登録す<br>任者」は必<br>ンバーID<br>13172<br>09250<br>却下 :      | -る際は、事<br>- 3<br>学<br>1 人以上記<br>主<br>副<br>-<br>-<br>-<br>-<br>-<br>-<br>-<br>-<br>-<br>-<br>-<br>-<br>-                                                                                                    | 前にメンバーIDを取<br>定してください。<br>氏名<br>チーム所属状況              | 2得してください。<br><b>回体所属状況</b> | <i>大</i><br>支払状況 | け氏名                        | う<br>カナ氏:                                                          | <ールアドレス<br>名   | x    | 性別 生<br>(性別) 生<br>(以アドレス) | ンバー追加<br>E年月日<br>ンバー追加 |
|        | ▶ 登<br>チ-<br>Nc<br>No. | 録メン<br>- ム責任者<br>1<br>2<br>2<br>0<br>(<br>編集<br>(<br>)<br>(<br>)<br>(<br>)<br>(<br>)<br>(<br>)<br>(<br>) | バー<br>()、 □ - チ<br>責任者<br>() 解除<br>() ()<br>()<br>()<br>()<br>()<br>()<br>()<br>()<br>()<br>()                                                                                                    | 、審判と                | はて登録す<br>任者」はよ<br>ンパーID<br>13172<br>09250<br>却下 :<br>3 | 「る際は、事<br>「す」人以上部<br>主<br>副<br>メンパーID<br>06318991                                                                                                    | 前にメンバーIDを取<br>定してください。<br>氏名<br>チーム所属状況<br>配下選手(未払い) | R得してください。                  | 支払状況             | <b>ナ氏名</b><br>氏名<br>富士通 富士 | ・<br>・<br>・<br>・<br>・<br>・<br>・<br>・<br>・<br>・<br>・<br>・<br>・<br>・ | <ールアドレス<br>各   |      | 性別 生                      | ンバー追加<br>注年月日<br>ンバー追加 |

### 脅 公益財団法人 日本バスケットボール協会

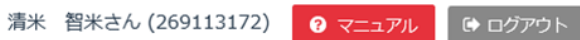

Step3

競技者を登録(昨年度から継続)

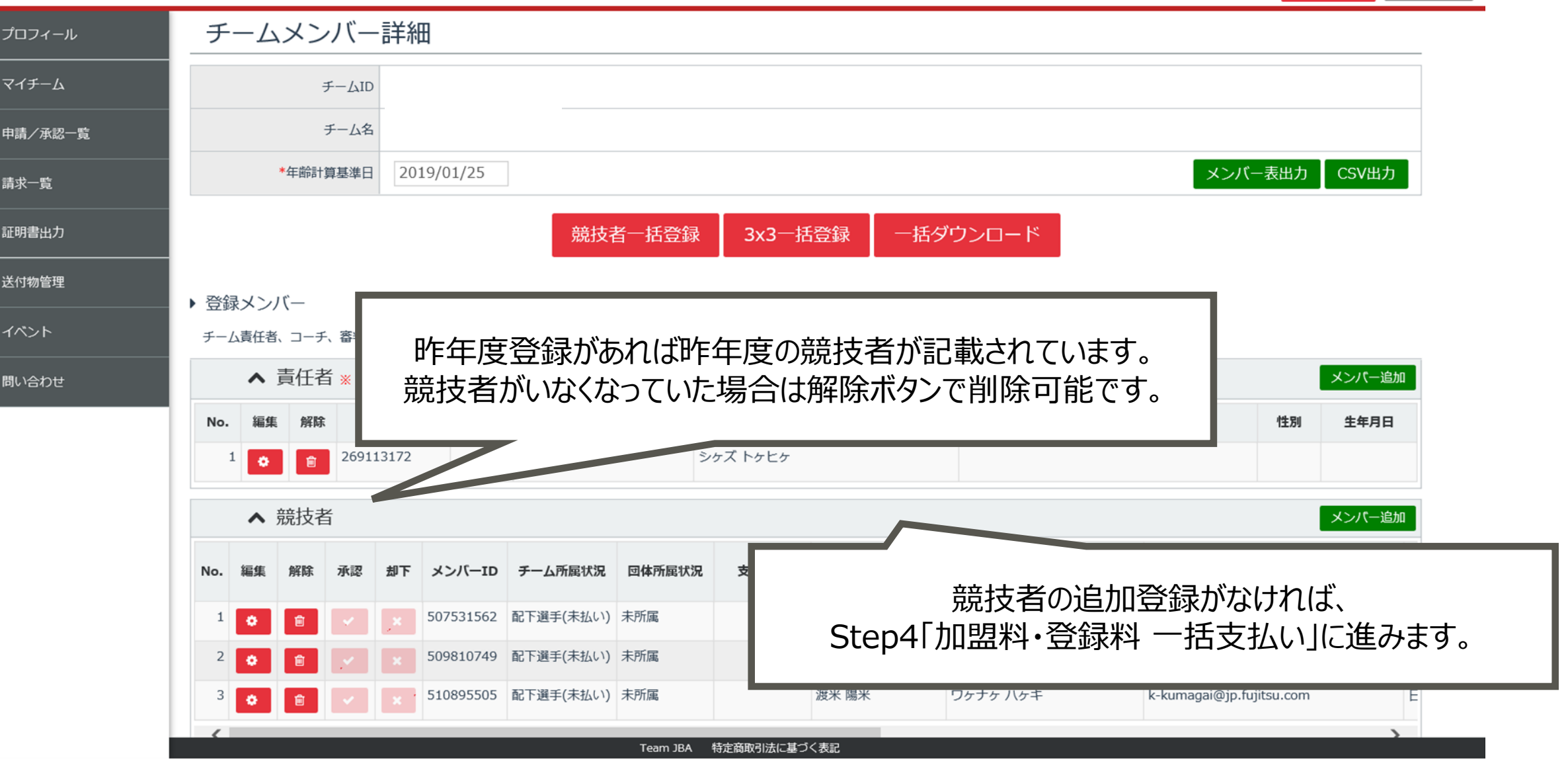

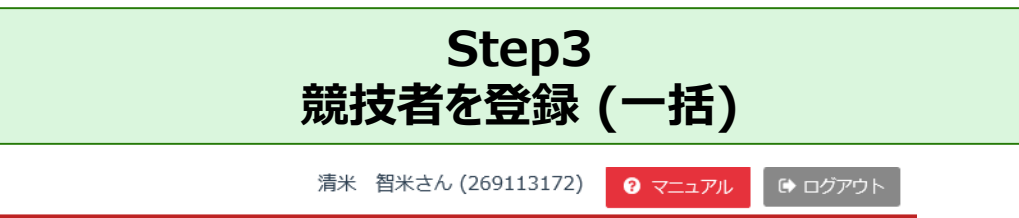

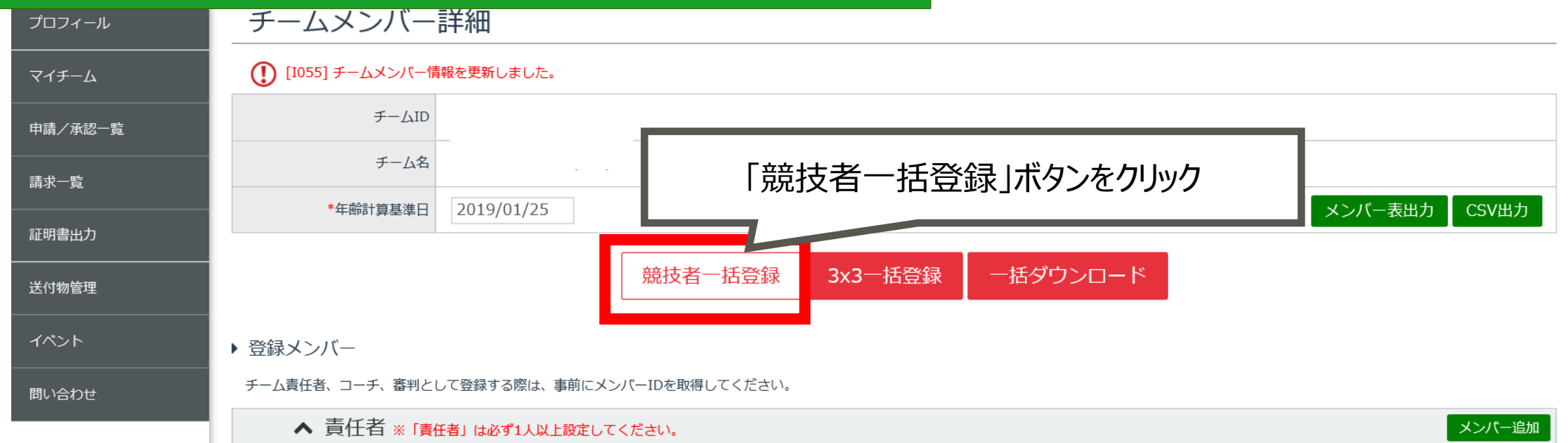

| No. | 編集  | 解除       | ×    | ンバーエ  | D主副       | 氏名        |          | ъ         | ナ氏名   | メールアドレス  | 性別                       | 生年月日   |
|-----|-----|----------|------|-------|-----------|-----------|----------|-----------|-------|----------|--------------------------|--------|
| 1   | ٠   |          |      |       | È         |           |          |           |       |          |                          |        |
| 2   | ٠   | Û        | 6000 | 09250 | 副         |           |          |           |       |          |                          |        |
|     | ^ 3 | 競技者      | ž    |       |           |           |          |           |       |          |                          | メンバー追加 |
| No. | 編集  | 解除       | 承認   | 却下    | メンバーID    | チーム所属状況   | 団体所属状況   | 支払状況      | 氏名    | 力ナ氏名     | メールアドレ                   | ス      |
| 1   | ٠   | â        | ~    | ×     | 507531562 | 配下選手(未払い) | 未所属      |           | 河米 尭米 | カヶイ アヶト  | k-kumagai@jp.fujitsu.com | n      |
| 2   | a   | <b>a</b> |      |       | 509810749 | 配下選手(未払い) | 未所属      |           | 吉米 雄米 | ヨケカケ ユケキ | k-kumagai@jp.fujitsu.com | n      |
|     |     |          |      |       |           |           | Team JBA | 特定商取引法に基づ | に表記   |          |                          |        |

| プロフィール  | 競技者一括登録                                                   | ţ                                                              |                                                         |                                                      |                     |                   |       |                     |
|---------|-----------------------------------------------------------|----------------------------------------------------------------|---------------------------------------------------------|------------------------------------------------------|---------------------|-------------------|-------|---------------------|
| マイチーム   | チームID                                                     | T450094210                                                     |                                                         |                                                      |                     |                   |       |                     |
| 申請/承認一覧 | チーム名                                                      | 岐阜市立青山中学校(男子)                                                  |                                                         |                                                      |                     |                   |       |                     |
| 請求一覧    | CSVフォーマット                                                 | ダウンロード                                                         | 「ダウンロード」ボタ                                              | タンからCSV刑                                             | 彡式のフォーマットを          | 取得                |       |                     |
| 証明書出力   |                                                           | 競技者の一括入力が可能です。                                                 |                                                         |                                                      |                     |                   |       |                     |
|         | tejba-teamjba.j                                           | p から format_teammember.                                        | <b>csv</b> (1.79 KB) を開くか、ま                             | たは保存しますか?                                            | ファイルを開く(Q           | .) 保存( <u>S</u> ) | •     | キャンセル( <u>C</u> ) × |
| イベント    |                                                           |                                                                |                                                         |                                                      | 2000                |                   |       |                     |
| 問い合わせ   |                                                           | 「名前を付けて保存」ダイアログの「ご<br>指定してください。<br>4.上記3.で保存したファイルを、[ファ        | ファイルの種類」を、"CSV(カンマ区<br>イルを選択]で指定し、[アップロート               | 切り)(*.csv)"を<br><sup>*</sup> ]を押下します。                |                     |                   |       |                     |
|         | CSV取込                                                     |                                                                | 参照                                                      | アップロード                                               |                     |                   |       |                     |
|         | 登録情報<br>チームに登録する競技者の情<br>※メンバーID取得済みの競技<br>※メンバーIDを持っていない | 報を入力してください。競技者を個別<br>支者を登録する場合は、メンバーIDと」<br>)競技者を新規登録する場合、メンバ- | ーに追加する場合は[行追加]を押<br>氏名(カナ)のみ入力した上で、<br>-IDの入力は不要です。パスワー | <sup>3</sup> 下してください。<br>選択ボタンをクリック<br>- ドはシステムにより自動 | してください。<br>勤発番されます。 |                   | 行追加   |                     |
|         | No. 削除 メンバーID                                             | *力ナ氏名                                                          | メールアドレス                                                 | *氏名                                                  | *ローマ字氏名             | *出身地 *            | *性別 : |                     |
|         | 1 123456789                                               | セイ        メイ     選択                                            |                                                         | 姓 名                                                  | SEI                 |                   | YY YY |                     |
|         |                                                           |                                                                | Team JBA 特定商取引法に基づく表                                    | ·<br>·<br>·                                          |                     |                   | >     |                     |

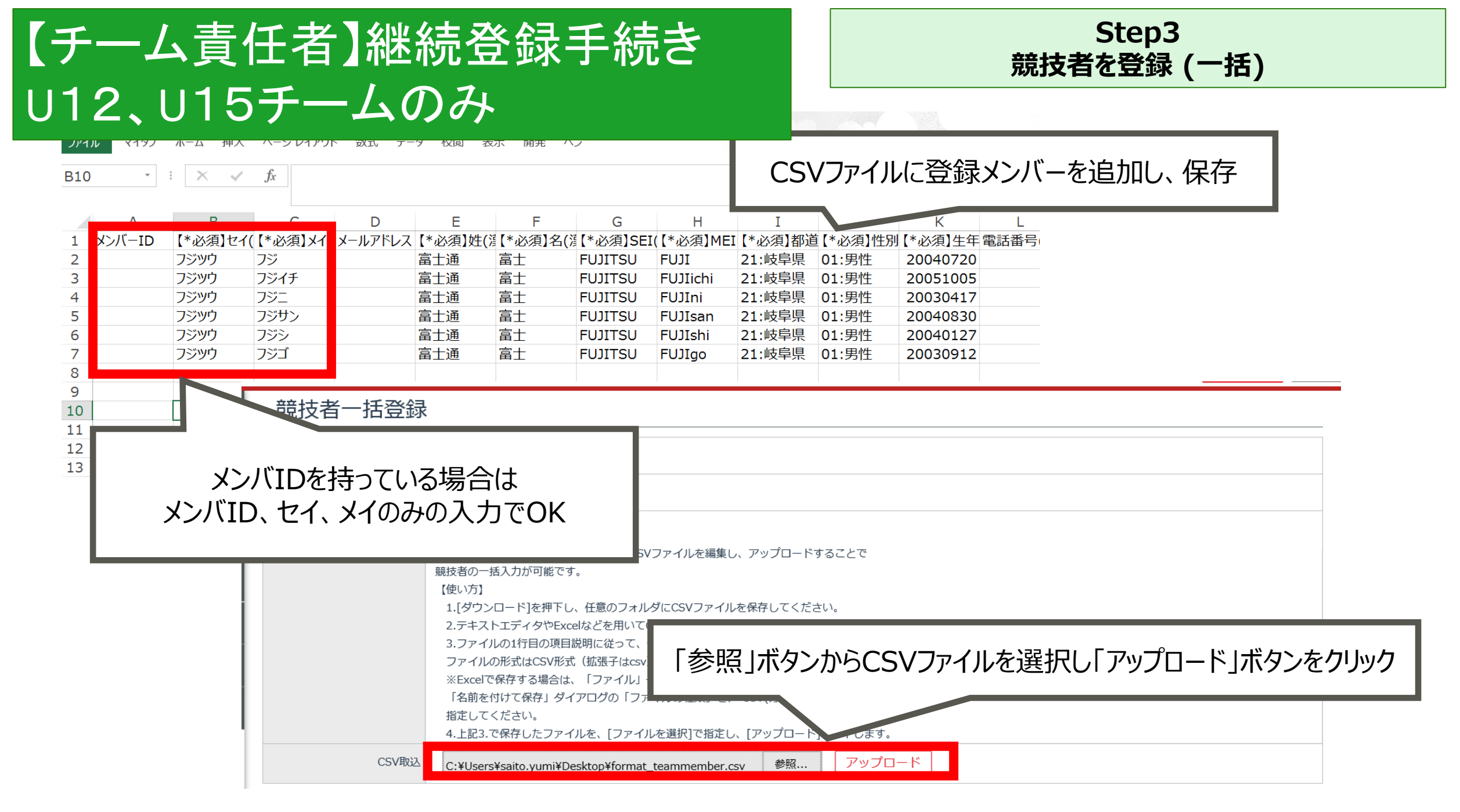

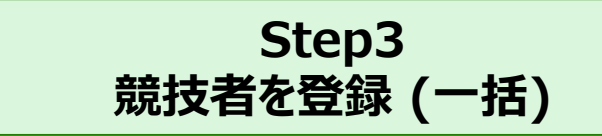

清米 智米さん (269113172) ? マニュアル ひ ログアウト

| ·₩=IJE | No. | 削除       | メンバーID    |    | *カナ氏名   | メールアドレス |      | *氏名                |         | *ローマ字氏名  | *出身 | 計地           | *性別  |    |
|--------|-----|----------|-----------|----|---------|---------|------|--------------------|---------|----------|-----|--------------|------|----|
| /A⊷□見  | 1   | _        | 123456789 | セイ | フジツウ    |         | 姓    | 富士通                | SEI     | FUJITSU  | 岐阜県 | $\checkmark$ | 男性 🖌 | 20 |
| 覧      |     |          |           | メイ | フジ 選択   |         | 名    | 富士                 | MEI     | FUJI     |     |              |      |    |
|        | 2   |          | 123456789 | セイ | フジツウ    |         | 姓    | 富士通                | SEI     | FUJITSU  | 岐阜県 | $\checkmark$ | 男性 🖌 | 20 |
| 山))    |     |          |           | メイ | フジイチ 選択 |         | 名    | 富士                 | MEI     | FUJIichi |     |              |      |    |
| 管理     | 3   |          | 123456789 | セイ | フジツウ    |         | 姓    | 富士通                | SEI     | FUJITSU  | 岐阜県 | $\checkmark$ | 男性 🖌 | 20 |
| L      |     |          |           | メイ | フジニ 選択  |         | 名    | 富士                 | MEI     | FUJIni   |     |              |      |    |
| ۲<br>  | 4   | -        | 123456789 | セイ | フジツウ    |         | 姓    | 富士通                | SEI     | FUJITSU  | 岐阜県 | $\checkmark$ | 男性 🖌 | 20 |
| わせ     |     |          |           | メイ | フジサン 選択 |         | 名    | 富士                 | MEI     | FUJIsan  |     |              |      |    |
|        | 5   | <b>A</b> | 123456789 | セイ | フジツウ    |         | 姓    | 富士通                | SEI     | FUJITSU  | 岐阜県 | $\checkmark$ | 男性 🖌 | 20 |
|        |     |          |           | メイ | フジシ 選択  |         | 名    | 富士                 | MEI     | FUJIshi  |     |              |      |    |
|        | 6   | <b>A</b> | 123456789 | セイ | フジツウ    |         | 姓    | 富士通                | SEI     | FUJITSU  | 岐阜県 | $\checkmark$ | 男性 🖌 | 20 |
|        |     |          |           | メイ | フジゴ 選択  |         |      | <b>H</b> (0) 7 ( ) | ₩₩₩ I_I |          |     |              |      |    |
|        | 7   | â        | 603245999 | セイ | タケ八ケ    | CS      | / (" | 取り込ん               | こ競打     | 「首を唯認し   | /登録 | 」不分          | リンをク | リ  |
|        |     |          |           | メイ | リケコ 選択  |         |      |                    |         |          |     |              |      |    |
|        | <   |          |           |    |         |         |      |                    |         |          |     |              |      | >  |
|        |     |          |           |    |         | 雇ろ      |      | 啓録                 |         |          |     |              |      |    |
|        |     |          |           |    |         | 天心      |      | 五五五次               |         |          |     |              |      |    |

プロ

マイ

申請

請求

証明

送付

問し

Step3 競技者を登録 (一括)

清米 智米さん (269113172) ? マニュアル ひ ログアウト

| ()                       | [1055]                                                                                                    | F-LX                                                                                                    | シバー情報                                                                                                    | 報を更新しました。                                                           |                                                                                                    |                                   |       |                      |                                        |              |                                      |
|--------------------------|----------------------------------------------------------------------------------------------------|----------------------------------------------------------------------------------------------------|----------------------------------------------------------------------------------------------------|---------------------------------------------------------------------|----------------------------------------------------------------------------------------------------|-----------------------------------|-------|----------------------|----------------------------------------|--------------|--------------------------------------|
|                          |                                                                                                    | Ŧ                                                                                                    | -71D                                                                                                    |                                                                     |                                                                                                    |                                   |       |                      |                                        |              |                                      |
|                          |                                                                                                    | Ę                                                                                                    | F                                                                                                    |                                                                     |                                                                                                    |                                   |       |                      |                                        |              |                                      |
|                          |                                                                                                    | *年齡計算                                                                                                    | 草基準日                                                                                                    | 2019/01/25                                                          |                                                                                                    |                                   |       |                      |                                        | メンバー表出力      | CSV出力                                |
|                          |                                                                                                    |                                                                                                    |                                                                                                    |                                                                     | 競技                                                                                                  | 者一括登録                             | 3x3—‡ | 括登録 一指               | 5ダウンロード                                |              |                                      |
| × 744                    |                                                                                                    | P1                                                                                                    |                                                                                                    |                                                                     |                                                                                                    |                                   |       |                      |                                        |              |                                      |
| 豆砂                       | к× //                                                                                                    | (-                                                                                                    |                                                                                                    |                                                                     |                                                                                                    |                                   |       |                      |                                        |              |                                      |
| ・ 豆亚<br>チーム              | ム責任者                                                                                                    | ( <i>—</i><br>、コーチ、                                                                                                    | 審判とし                                                                                                    | ,て登録する際は、                                                           | 事前にメンバーIDを刵                                                                                         | 図得してください。                         |       |                      |                                        |              |                                      |
| チーム                      | ム責任者                                                                                                    | 、<br>コーチ、<br>責任者                                                                                                    | 審判とし<br>·<br>· ※「責任                                                                                                    | って登録する際は、<br>著」は必ず1人以                                               | 事前にメンバーIDを取<br>上設定してください。                                                                           | 双得してください。                         |       |                      |                                        |              | メンバー追                                |
| 豆<br>チー<br>No.           | ム責任者                                                                                                    | 、<br>コーチ、<br>責任者<br>解除                                                                                                    | 、 審判とし                                                                                                    | 、て登録する際は、<br>著」は必ず1人以<br>パーID 主部                                    | 事前にメンバーIDを取<br>上設定してください。<br>  <b>氏名</b>                                                            | 収得してください。                         | ź     | コナ氏名                 | メールアドレス                                | 性別           | メンバー追<br>生年月日                        |
| ・ 豆 w<br>チー1<br>No.      | K<br>大<br>人<br>責任者<br>編集<br>L<br>〇                                                                                                    | 、<br>コーチ、<br>責任者<br>解除<br>(一)                                                                                                    | <ul> <li>審判とし</li> <li>* 「責任</li> <li>メンパ</li> <li>269113</li> </ul>                                                                                                    | いて登録する際は、<br>著」は必ず1人以<br>パーID 主部<br>1172                            | 事前にメンバーIDを取<br>L設定してください。<br>I 氏名                                                                   | 取得してください。                         | ź     | コナ氏名                 | メールアドレス                                | 性別           | メンバー道                                |
| チーパ<br>チーパ<br>No.        | kスノバ<br>公責任者<br>編集<br>2<br>0                                                                                                    | 、<br>コーチ、<br>責任者<br>解除<br>〕                                                                                                    | <ul> <li>・ 審判とし</li> <li>・ 「責任</li> <li>・ メンパ</li> <li>269113</li> <li>600009</li> </ul>                                                                                    | レて登録する際は、<br>著」は必ず1人以、<br>パーID 主部<br>172<br>250                     | 事前にメンバーIDを取<br>L設定してください。<br>I <b>氏名</b>                                                            | 双得してください。                         | ź     | コナ氏名                 | メールアドレス                                | 性別           | メンバー道                                |
| チール<br>チール<br>No.        | <ul> <li>× 入 づ</li> <li>本 二</li> <li>編集</li> <li>2 ○</li> <li>へ 二</li> </ul>                                                                                                    | <ul> <li>、 コーチ、</li> <li>責任者</li> <li>解除</li> <li>(1)</li> <li>(1)<td><ul> <li>審判とし</li> <li>※「責任</li> <li>メンパ</li> <li>269113</li> <li>600009</li> </ul></td><td>レて登録する際は、<br/><b>活当」は必ず1人以</b><br/>1172<br/>1250</td><td>事前にメンバーIDを取<br/>L設定してください。<br/>I 氏名</td><td>R得してください。</td><td>t</td><td>コナ氏名</td><td>メールアドレス</td><td>性別</td><td>メンバー追<br/>生年月日<br/>メンバー追</td></li></ul> | <ul> <li>審判とし</li> <li>※「責任</li> <li>メンパ</li> <li>269113</li> <li>600009</li> </ul>                                                                                         | レて登録する際は、<br><b>活当」は必ず1人以</b><br>1172<br>1250                       | 事前にメンバーIDを取<br>L設定してください。<br>I 氏名                                                                   | R得してください。                         | t     | コナ氏名                 | メールアドレス                                | 性別           | メンバー追<br>生年月日<br>メンバー追               |
| ・ 豆 郎<br>チーユ<br>No.<br>ゴ | <ul> <li>× 入 づ</li> <li>4</li> <li>4&lt;</li></ul> | <ul> <li>、 コーチ、</li> <li>責任者</li> <li>解除</li> <li>         前該技者     </li> </ul>                                                                                                    | <ul> <li>審判とし</li> <li>※「責任</li> <li>メンパ</li> <li>269113</li> <li>600009</li> <li>・</li> <li>・</li> <li>・</li> <li>・</li> <li>・</li> <li>・</li> <li>・</li> <li>・</li> </ul> | レて登録する際は、<br><b>活当」は必ず1人以</b><br>1172<br>2250<br><b>加下</b><br>メンバーI | <ul> <li>事前にメンバーIDを取</li> <li>上設定してください。</li> <li>氏名</li> <li>アーム所属状況</li> </ul>                    | の得してください。                         | 力     | け氏名                  | メールアドレス                                | 性別<br>メールアドレ | メンバー追<br>生年月日<br>メンバー追<br>ス          |
| ・ 豆 郎<br>チー」<br>No.<br>1 | <ul> <li>× 入 ノ)</li> <li>本 美任者</li> <li>編集</li> <li>本 美</li> <li>編集</li> <li>本 美</li> <li>編集</li> <li>文 美</li> </ul>                                                                                                    | <ul> <li>、 コーチ、</li> <li>責任者</li> <li>解除</li> <li>創      <li>創      <li>別      <li>別      <li>別      <li>別      <li>別      <li>別      <li>別      <li>別      <li>別      <li>別      <li>別      <li>別      <li>別      <li>別      <li>別      <li>別      <li>別      <li>別      <li>別      <li>別      <li>別      <li>別      <li>別      </li> <li>別       <li>別      </li> <li>別       <li>別       <li>別      </li> <li>別      </li> <li>別      </li> <li>別       </li> <li>別       </li> <li>別       </li> <li>別       </li> <li>別       </li> <li>別       </li> <li>別       </li> <li>別      </li> <li>別       </li> <li>別      </li> <li>別      </li> <li>別      </li> <li>別      </li> <li>別       </li> <li>別       </li> <li>別       </li> <li>①       </li> <li>別       </li> <li>別       </li> <li>別       </li> <li>別       </li> <li>別       </li> <li>別       </li> <li>別       </li></li></li></li></li></li></li></li></li></li></li></li></li></li></li></li></li></li></li></li></li></li></li></li></li></li></li></li></li></li></li></li></li></li></li></li></li></li></li></li></li></li></li></li></li></li></li></li></li></li></li></li></li></li></li></ul>                                                                                                    | <ul> <li>審判とし</li> <li>※「責任</li> <li>メンパ</li> <li>269113</li> <li>600009</li> <li>示認</li> </ul>                                                                             | レて登録する際は、<br>著」は必ず1人以、<br>パーID 主部<br>1772                           | <ul> <li>事前にメンバーIDを取</li> <li>上設定してください。</li> <li>氏名</li> <li>チーム所属状況</li> <li>和下選手(未払い)</li> </ul> | w得してください。<br><b>団体所属状況</b><br>未所属 | 之私状况  | Dナ氏名<br>氏名<br>富士通 富士 | メールアドレス<br>メールアドレス<br>カナ氏名<br>フジツウ フジニ | 性別<br>メールアドレ | メンバー追       生年月日       メンバー追       ス |

### Step3 競技者を登録 (個別)

#### 脅 公益財団法人 日本バスケットボール協会

申

請

ΞF

送

清米 智米さん (269113172) 🛛 マニュアル 🕞 ログアウト

|             | ^      | 貢任者 | ā ※ [] | 責任者」  | は必ず1人以上詞  | 没定してください。 |        |      |        |                                         |                        | メンバー追加 |
|-------------|--------|-----|--------|-------|-----------|-----------|--------|------|--------|-----------------------------------------|------------------------|--------|
| No          | . 編集   | 解除  | ×      | ンバーI  | D 主副      | 氏名        |        | た    | ]ナ氏名   | メールア                                    | ドレス 性別                 | 生年月日   |
|             | 1 📀    | Û   | 2691   | 13172 | 主         |           |        |      |        |                                         |                        |        |
|             | 2      | Û   | 6000   | 09250 | 副         |           |        |      |        |                                         |                        |        |
|             | ^      | 競技者 | 2      |       |           |           |        |      |        |                                         |                        | メンバー追加 |
| No.         | 編集     | 解除  | 承認     | 却下    | メンバーID    | チーム所属状況   | 団体所属状況 | 支払状況 | 氏名     | 力ナ氏名                                    | X-11                   |        |
| 1           | ٥      | Ê   | ~      | ×     | 306318991 | 配下選手(未払い) | 未所属    |      | 吉吉     | 技者の「メンバ                                 | 一追加」ボタンダ               | マクリック  |
| 2           | ٥      | Ê   | × .    | ×     | 344150735 | 配下選手(未払い) | 未所属    |      |        |                                         |                        |        |
| 3           | ٠      | Û   | × .    | ×'    | 503584570 | 配下選手(未払い) | 未所属    |      | 上米 宏米朗 | ウケノ コケジケウ                               | k-kumagai@jp.fujitsu.c | om     |
| 4           | ٠      | Ê   | ~      | ×     | 507531562 | 配下選手(未払い) | 未所属    |      | 河米 尭米  | カケイ アケト                                 | k-kumagai@jp.fujitsu.c | om     |
| 5           | ٠      | ê   | ×      | ×     | 509810749 | 配下選手(未払い) | 未所属    |      | 吉米 雄米  | ヨケカケ ユケキ                                | k-kumagai@jp.fujitsu.c | om     |
| 6           | ٠      | Ê   | ×      | ×     | 510895505 | 配下選手(未払い) | 未所属    |      | 渡米 陽米  | <u> </u>                                | k-kumagai@jp.fujitsu.c | om     |
|             | ٥      | Ê   | × .    | ×     | 638562272 | 配下選手(未払い) | 未所属    |      | 富士通 富士 | フジツウ フジゴ                                |                        |        |
| 7           |        | Ê   | ×      | ×     | 720818122 | 配下選手(未払い) | 未所属    |      | 富士通 富士 | フジツウ フジサン                               |                        |        |
| 7           | ٥      |     |        |       |           |           | +===   |      | 宮上海 宮上 | フミッツウ フミンイチ                             |                        |        |
| 7<br>8<br>9 | 0<br>0 | Î   | ×      | ×     | 743805686 | 配下選手(未払い) | 木川周    |      | 畠上迅 畠上 | /////////////////////////////////////// |                        |        |

#### 脅 公益財団法人 日本バスケットボール協会

清米 智米さん (269113172) 🛛 マニュアル 🕞 ログアウト

Step3

競技者を登録(個別)

| マイチーム メンバーID、カナ氏名をノ                                                                                                    | くカし、「選択」 |
|----------------------------------------------------------------------------------------------------|----------|
| 申請/承認一覧     *メンバーID、カナ氏名を入力し、選択ボタンをクリックしてください。       50.                                                                                                    |          |
| 請求一覧 *カナ氏名(全角カナ) セイ × 選択                                                                                                    |          |
| 証明書出力 メールアドレス                                                                                                    |          |
| 送付物管理 氏名 メールアドレス k-kumagai@jp.fujitsu.com                                                                                                    |          |
|                                                                                                    |          |
|                                                                                                    |          |
| 生年月日         日本         日本         月日           生年月日         生年月日         生年月日         日本         日本 |          |
| *身長 123 cm *身長                                                                                                    |          |
| *体重 123 kg *体重 123 kg                                                                                                    |          |
| ▲ 選手情報 ▲ 選手情報                                                                                                    |          |
| *国籍                                                                                                    |          |
| 背番号                                                                                                    |          |
| * 学年区分     * 学年区分                                                                                                    |          |
| キャプテン                                                                                                    |          |
| Team IBA     特定商取引法に基づく表記                                                                                                    |          |

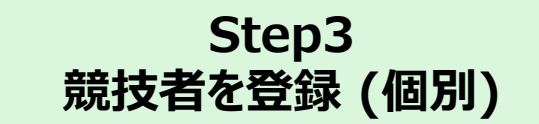

#### ☆ 公益財団法人 日本バスケットボール協会

清米 智米さん (269113172) ? マニュアル 🕞 ログアウト

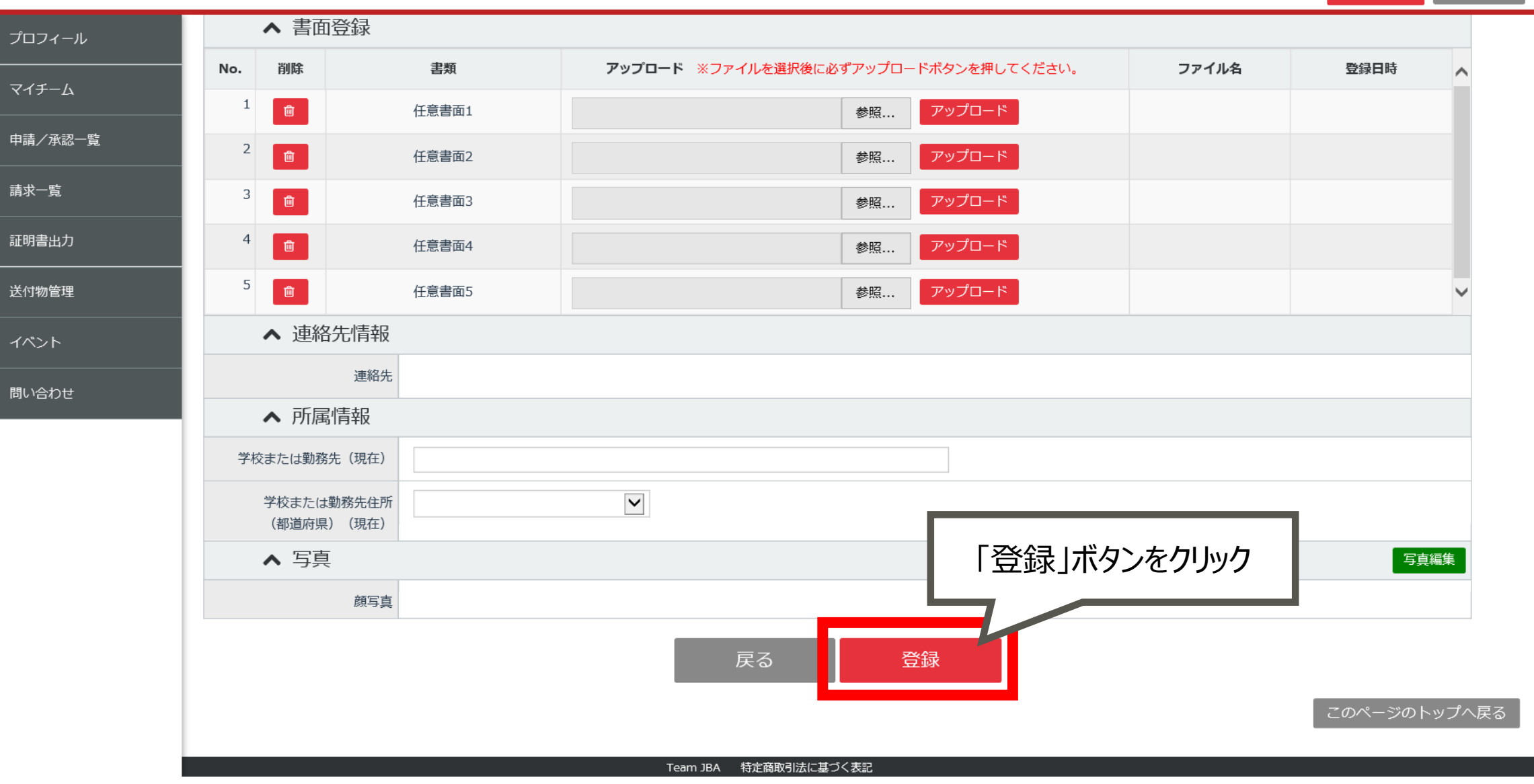

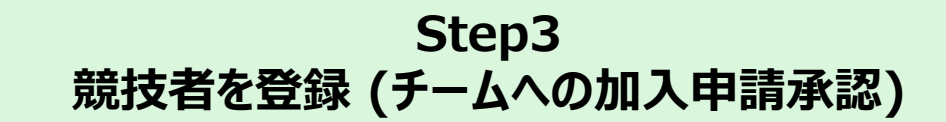

| ▲ 公益財団法人 日本バ | スケット             | ボール協会             |                                                     | マイチームへ加入申請がされると 申請件数が表示される | ウト |
|--------------|------------------|-------------------|-----------------------------------------------------|----------------------------|----|
| プロフィール       | Tea              | am JBAA           |                                                     |                            | _  |
| マイチーム 🤨 1件   | お知               | 目らせ               |                                                     |                            |    |
| 申請/承認一覧      | 詳細               | 掲載開始日             | 掲載終了日                                               | タイトル                       |    |
| 請求一覧         | <b>~</b>         | 2019/01/17        | 2019/02/01                                          | ログイン前非公開お知らせについて           |    |
| 証明書出力        | <b>~</b>         | 2019/01/16        | 2019/01/31                                          | 総合テスト開始について                |    |
| 送付物管理        | 各種               | 重登録手続き            | きはこちら                                               |                            |    |
| イベント         | 215              | ≠ _ /> (*         | ₩<br>普 括 考                                          |                            |    |
| 問い合わせ        | ۲ <u>۳</u><br>۲= | TEAM<br>コーチ(COACH | <ul> <li>か 5005 PLAYER</li> <li>ー) 」:外国人</li> </ul> |                            | _  |

### Step3 競技者を登録 (チームへの加入申請承認)

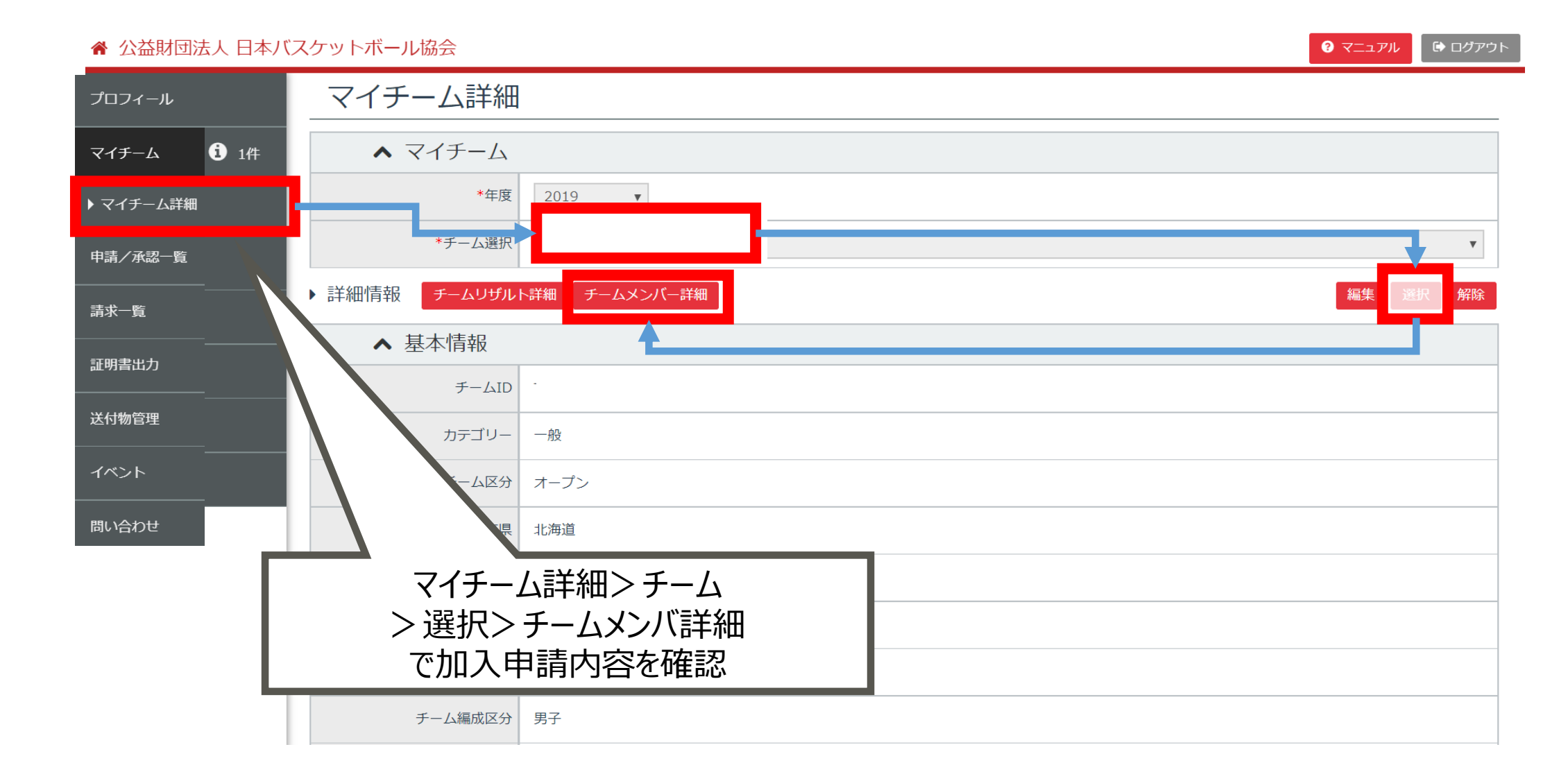

### Step3 競技者を登録 (チームへの加入申請承認)

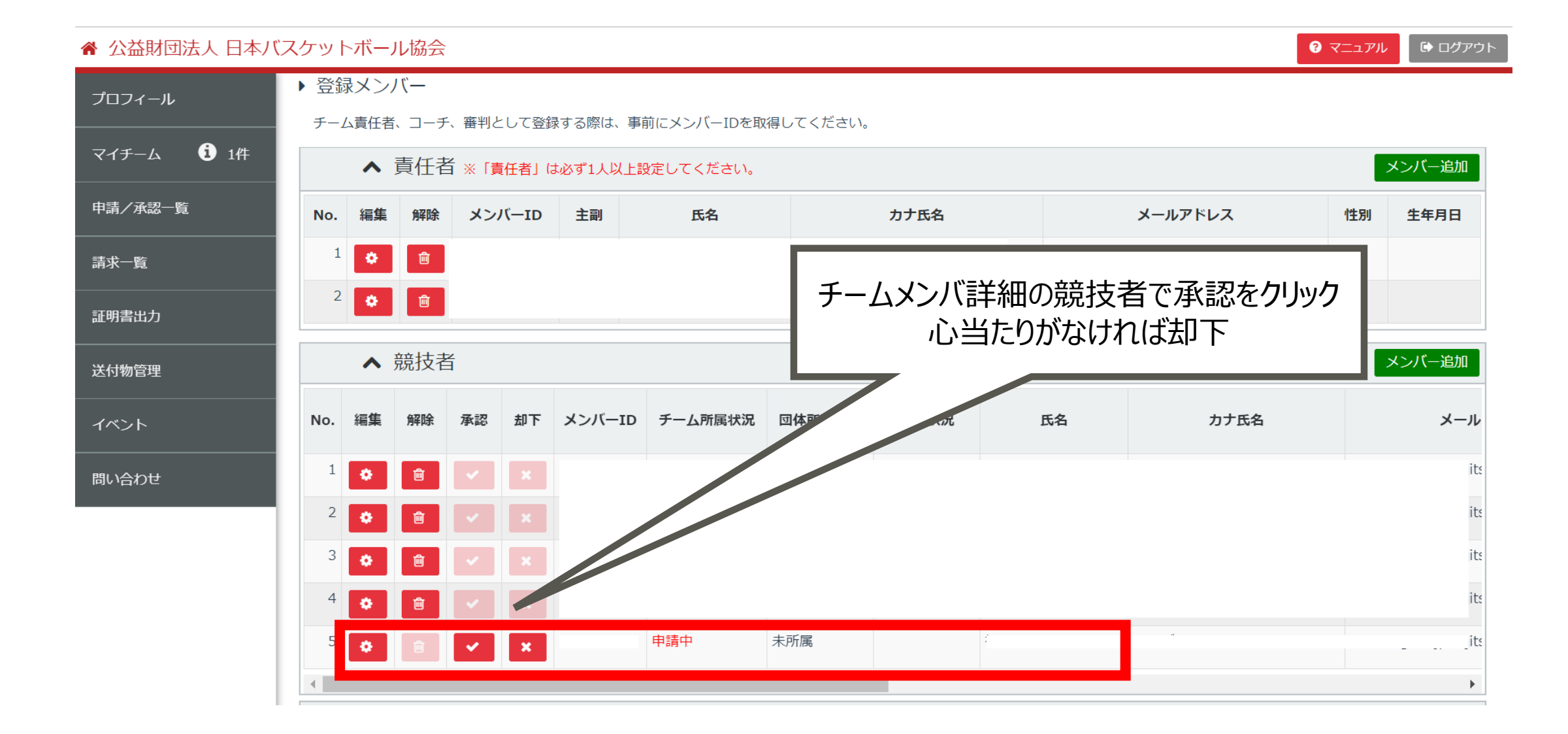

### Step3 競技者を登録 (チームへの加入申請承認)

|         | バスケットボール協会         |                                          |        | 0 र     | ニュ <b>アル</b> 🕞 ログアウト                  |
|---------|--------------------|------------------------------------------|--------|---------|---------------------------------------|
| プロフィール  | ▶ 登録メンバー           |                                          |        |         |                                       |
|         | チーム責任者、コーチ、審判として登録 | 录する際は、事前にメンバーIDを取得してください。                |        |         |                                       |
| マイチーム   |                    |                                          |        |         | メンバー追加                                |
| 申請/承認一覧 | 承認後はチ-<br>個別払いの場合は | ・ム所属状況が配下選手とな<br>は競技者本人の支払が完了す           | るするまで  | メールアドレス | 性別 生年月日                               |
| 請求一覧    | 団体                 | 「「「」「「」」、「」、「」、「」、「」、「」、「」、「」、「」、「」、「」、「 |        |         |                                       |
| 証明書出力   |                    |                                          |        |         |                                       |
| 送付物管理   | ▲ 競                |                                          |        |         | メンバー追加                                |
| イベント    | No. 編集 解除 3        | ーID チーム所属状況 団体所属状況 支                     | 私状況 氏名 | 力ナ氏名    | メール                                   |
| 問い合わせ   |                    |                                          |        |         | ts                                    |
|         | 2 💓 💼 🗸 🗴          |                                          |        |         | ts                                    |
|         | 3 😧 💼 🗸 🗴          |                                          |        |         | ts                                    |
|         | 4 😧 💼 🗸 🗙          |                                          |        |         | ts                                    |
|         | 5 🗢 🖻 🗸 🗙          | 配下選手(未払い) 未所属                            | Ť      | · • ·   | i i i i i i i i i i i i i i i i i i i |

### Step4 加盟料・登録料 一括支払い

### 脅 公益財団法人 日本バスケットボール協会

清米 智米さん (269113172) ? マニュアル

レ 🕞 ログアウト

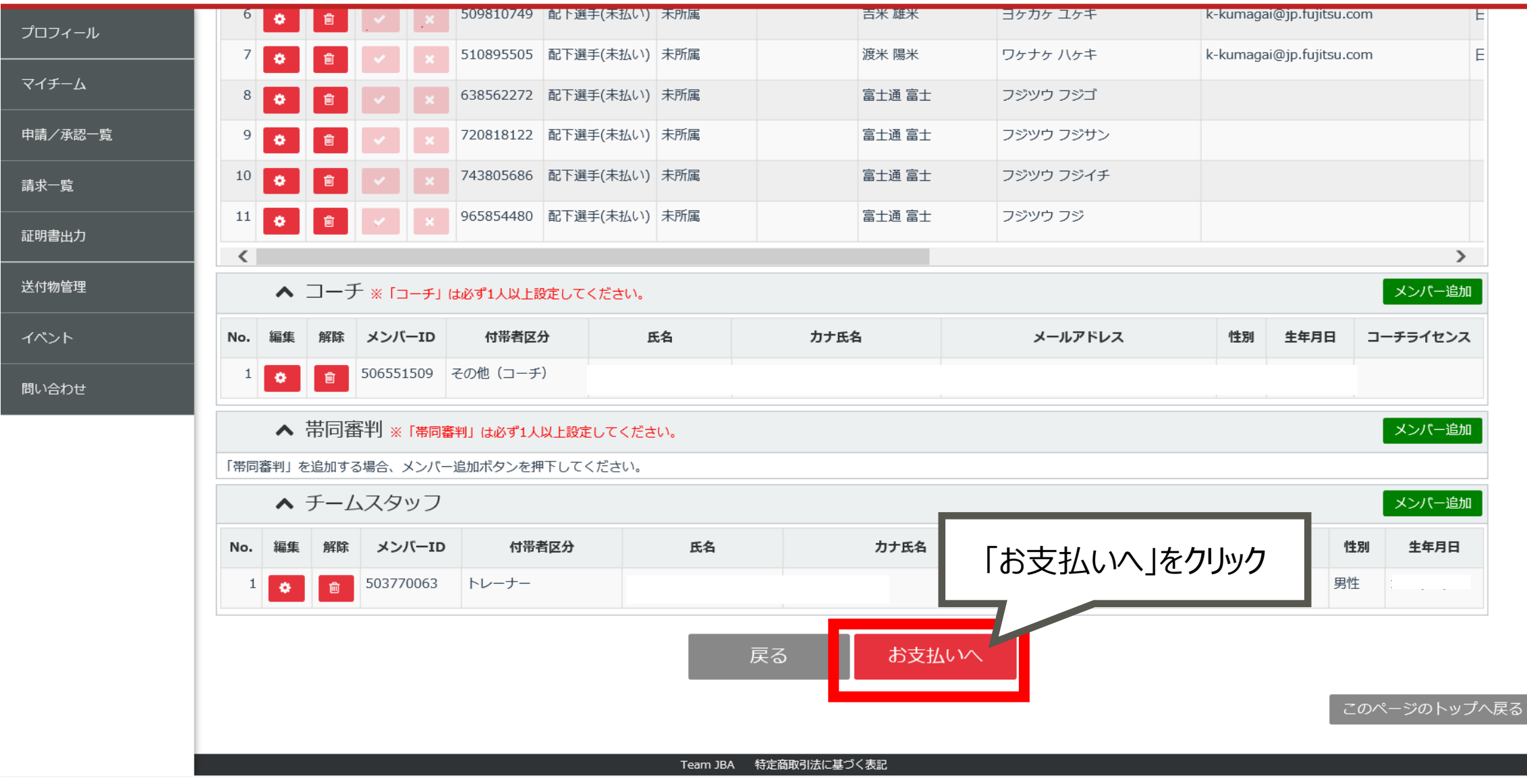

#### 脅 公益財団法人 日本バスケットボール協会

支払方法選択 プロフィール ▲ 基本情報 マイチーム チームID 申請/承認一覧 チーム名 請求一覧 ▲ チーム加盟料 証明書出力 公益財団法人日本バスケット 5,000 円 ボール協会チーム/競技者U15 送付物管理 一般財団法人岐阜県協会チーム 2,500 円 イベント /競技者U15 岐阜地区 チーム加盟料 合計 7,500 円 問い合わせ ▲ 競技者登録料 「支払対象者」を確認後、「お支払額計算」ボタンをクリックしてください。

| NC | 支払対象者 | メンバーID    | 氏名    | 性別     | 生年月日           | 公益財団法人日本バスケットボール協会チー<br>ム/競技者U15 | ー般財団法人岐阜県協会チーム/競技者<br>U15 岐阜地区 | ħ       |
|----|-------|-----------|-------|--------|----------------|----------------------------------|--------------------------------|---------|
| :  |       | 306318991 | 富士通富士 | 男性     |                | 1,000 円                          | 500 円                          | 1,500 円 |
| 1  | 2     | 344150735 | 富士通富士 | 男性     |                | 1,000 円                          | 500 円                          | 1,500 円 |
| 3  | 3     | 503584570 | 上米宏米朗 | 男性     |                | 1,000 円                          | 500 円                          | 1,500 円 |
| 4  |       | 503589218 | 林侑米   | 男性     |                | 1,000 円                          | 500 円                          | 1,500 円 |
|    | 5 🔽   | 507531562 | 河米尭米  | 男性     |                | 1,000 円                          | 500 円                          | 1,500 円 |
| (  | 5 🔽   | 509810749 | 吉米雄米  | 男性     |                | 1,000 円                          | 500 円                          | 1,500円  |
|    |       |           |       | - 10 4 | は 会立 あっい ナノー 甘 | ダノまわ                             |                                |         |

Step4 加盟料・登録料 一括支払い

清米 智米さん (269113172) ? マニュアル 🕞 ログアウト

#### ☆ 公益財団法人 日本バスケットボール協会

清米 智米さん (269113172) ? マニュアル ● ログアウト

Step4

加盟料・登録料一括支払い

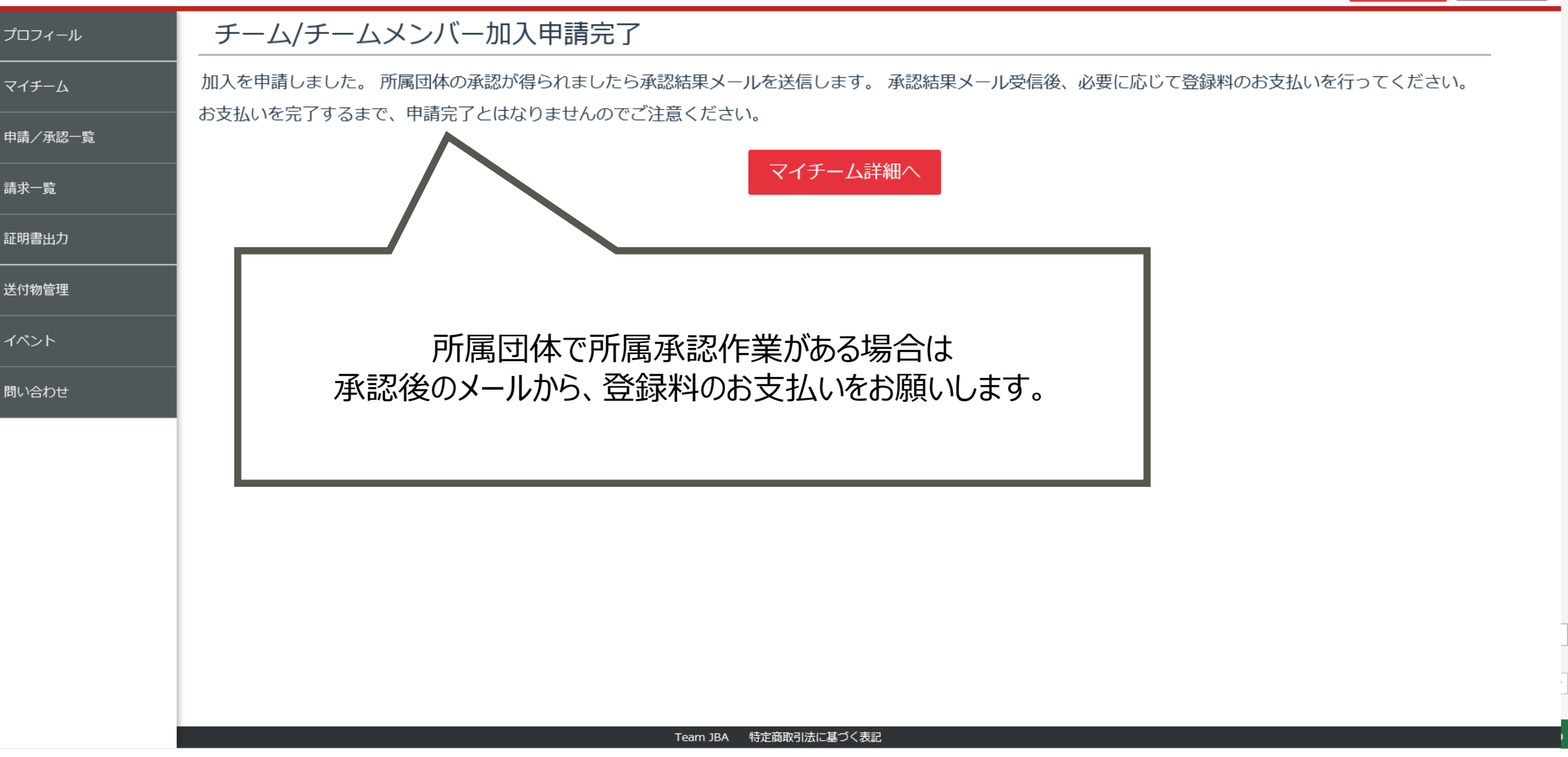